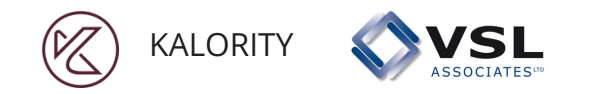

# SAVIX INDEPENDENT GROUP APP

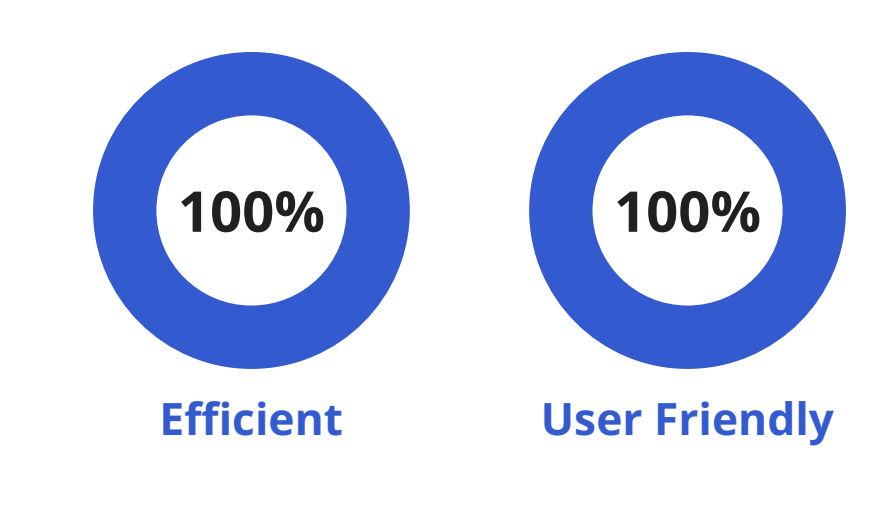

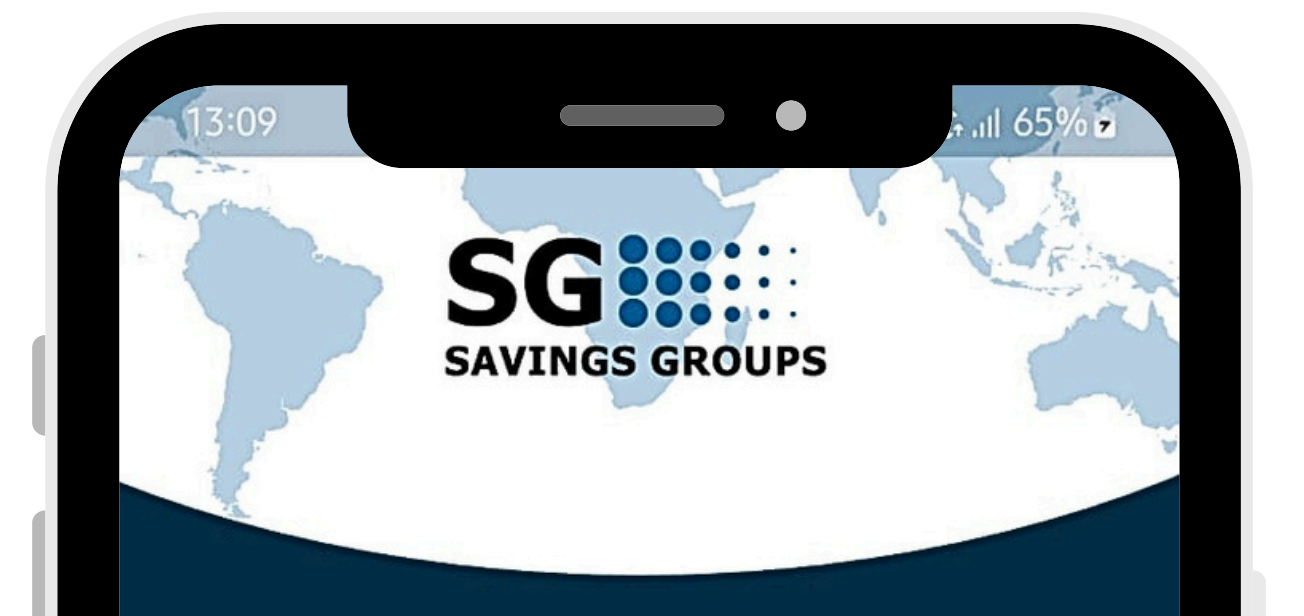

# SAVIX Independent Group App

This application that can be used by groups as a basic ledger that tracks member savings, lending and group cash balances.

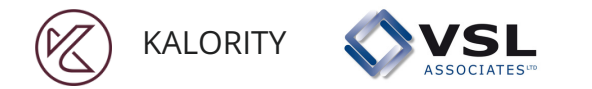

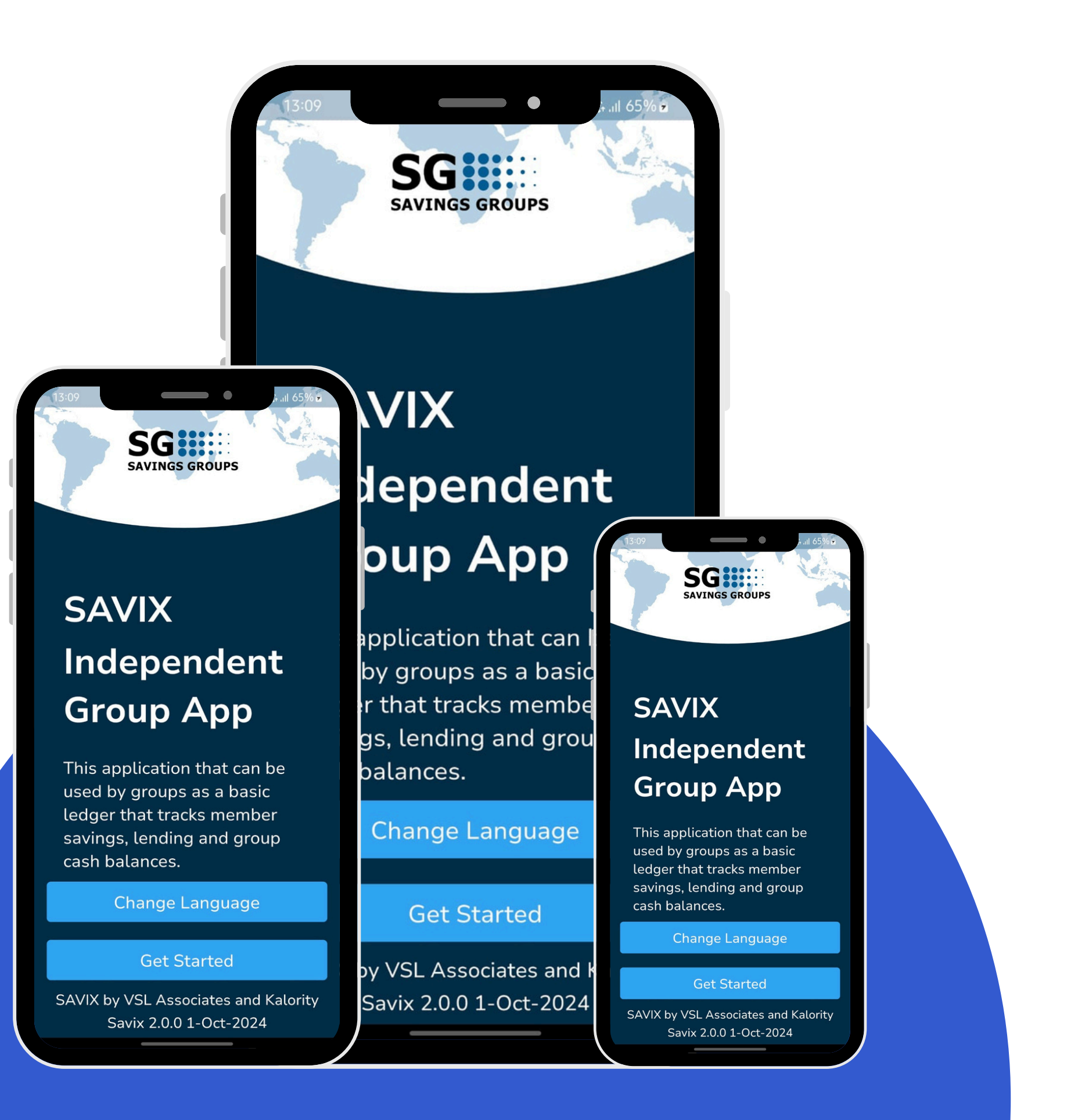

With the help of Kalority LTD, VSLA has come up with the Independent group app allowing independent groups to be able to collect data as well as carry out complex calculations during shareout and loan repayment. Groups also have the option to take a back up of their data which can be restored at any time incase of loss or damage to their mobile phone.

## Welcome To Our Application

#### **About Our Application**

Powered by Kalority LTD

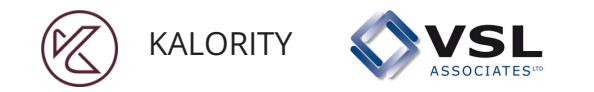

## Application Advantages

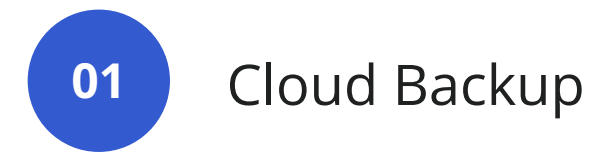

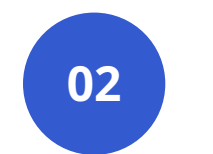

Group Financial Report

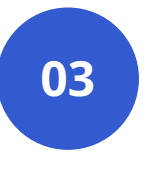

Member Report shared through SMS

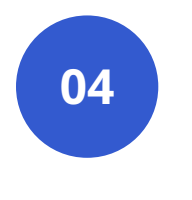

Complex shareout calculations made easy

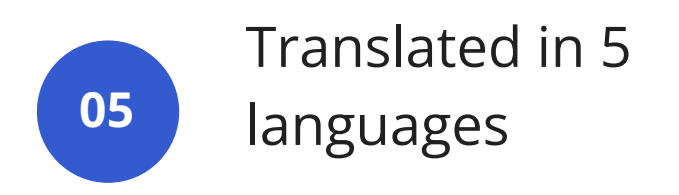

| 13:09<br>SG<br>SAVINGS GROUPS<br>Choose Language |  |
|--------------------------------------------------|--|
| € English ✓                                      |  |
| S Spanish (Español)                              |  |
| F French (Français)                              |  |
| P Portuguese (Português)                         |  |
| S Swahili (Kiswahili)                            |  |
|                                                  |  |
|                                                  |  |
|                                                  |  |
|                                                  |  |
|                                                  |  |
| Okay                                             |  |
|                                                  |  |

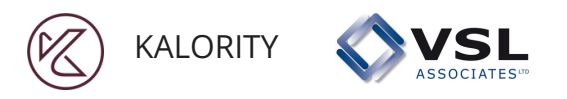

# **Register Group**

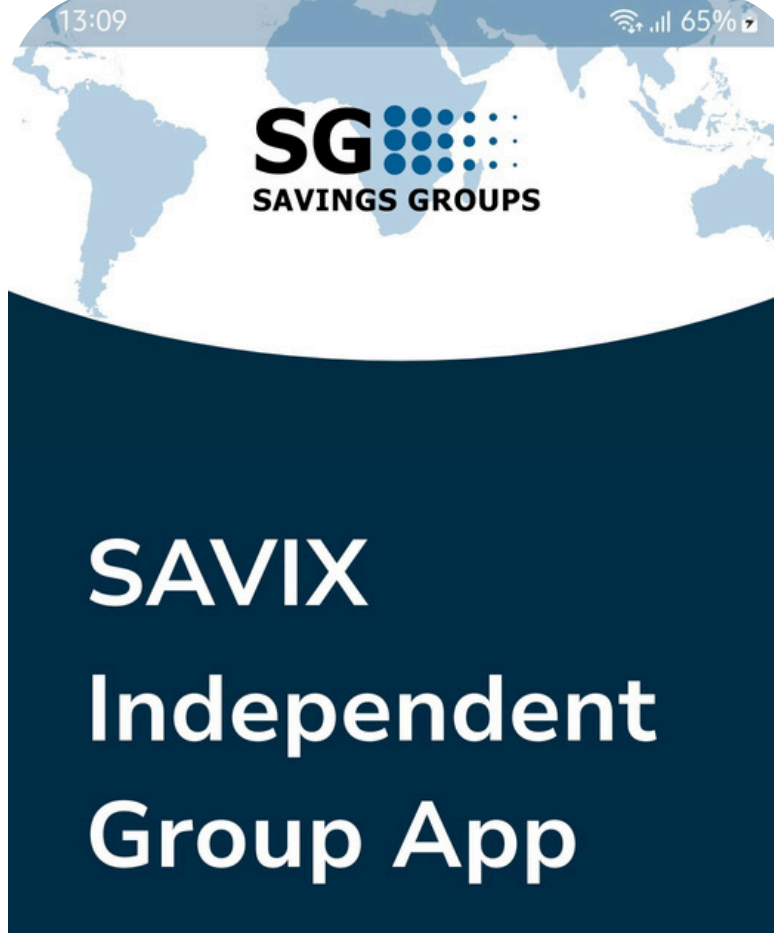

This application that can be used by groups as a basic ledger that tracks member savings, lending and group cash balances.

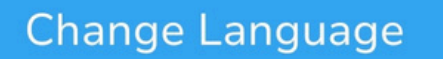

#### Get Started

SAVIX by VSL Associates and Kalority Savix 2.0.0 1-Oct-2024

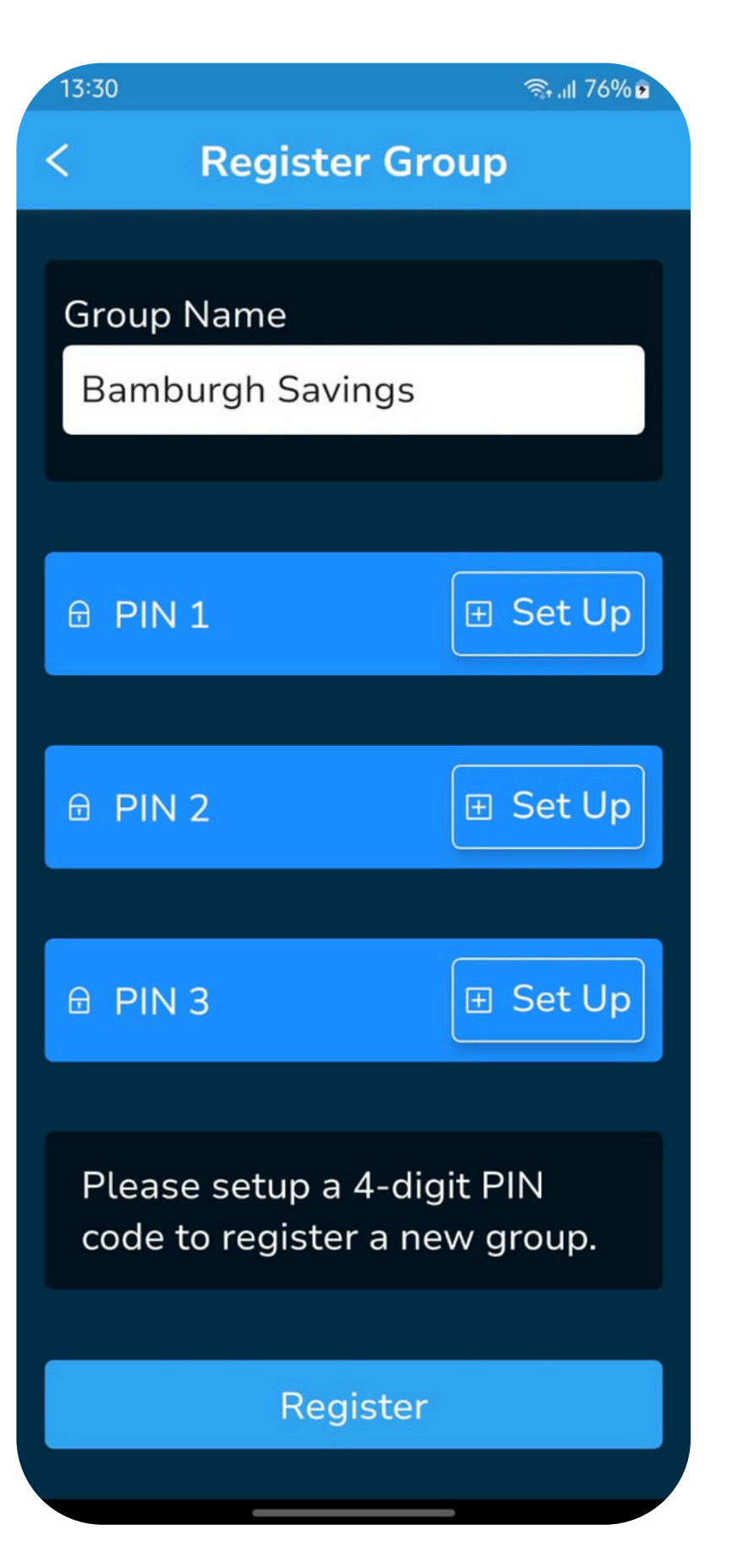

To register a group, you need: A group name and 3 different pins known by 3 different group members. With each pin known to only one person.

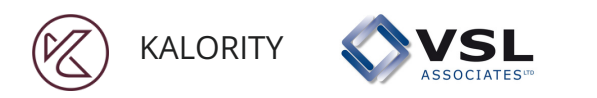

| 13:30                      | জি না 76% 🖻 |  |
|----------------------------|-------------|--|
| < Register G               | iroup       |  |
|                            |             |  |
| Group Name                 |             |  |
| Bamburgh Savings           | 5           |  |
|                            |             |  |
|                            |             |  |
|                            | 🗄 Set Up    |  |
|                            |             |  |
|                            |             |  |
|                            |             |  |
|                            |             |  |
| 🕀 PIN 3                    | 🗄 Set Up    |  |
|                            |             |  |
|                            |             |  |
| Please setup a 4-digit PIN |             |  |
|                            |             |  |
|                            |             |  |
| Registe                    | er          |  |

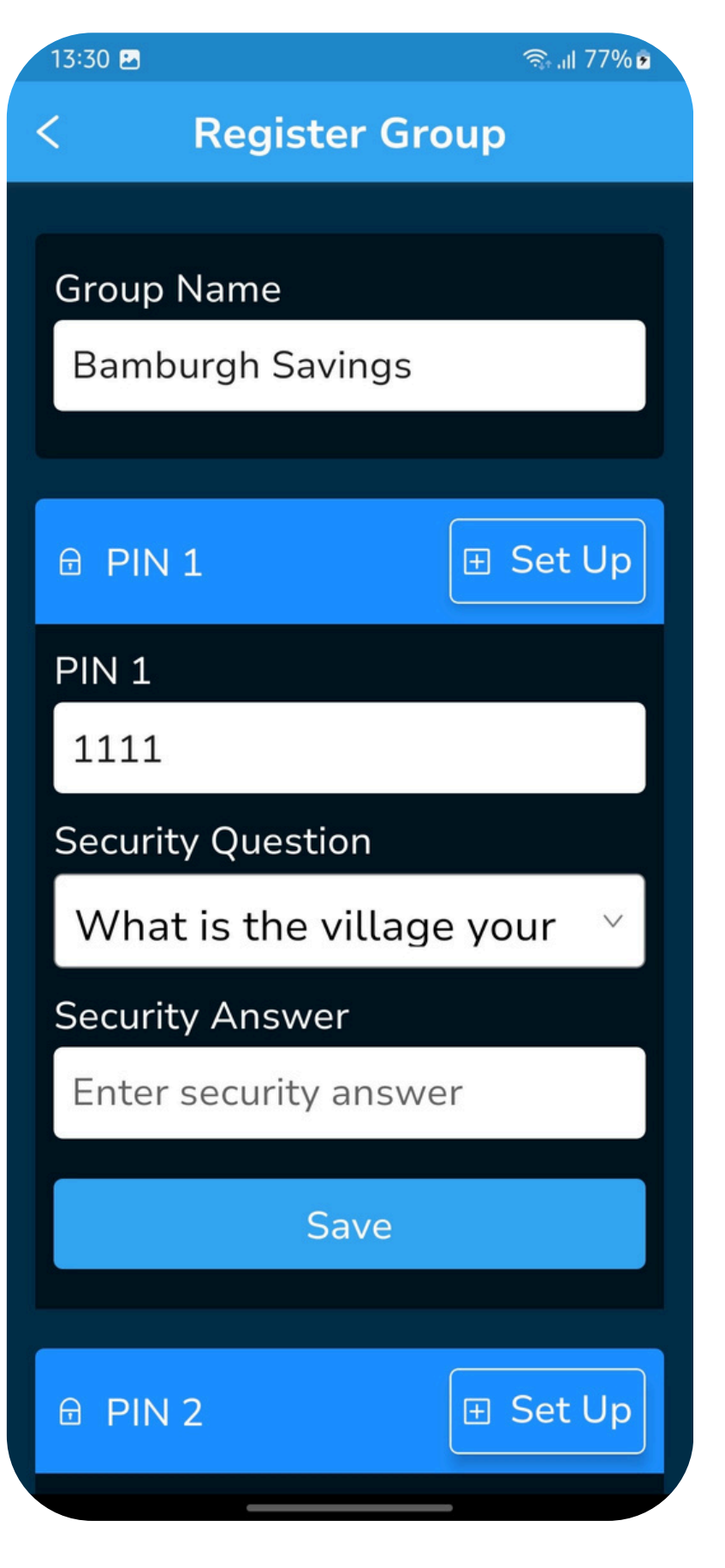

# **Register Group: Pin Set Up**

To set up a pin,

- 1. Click on the 'Set up' button. This will reveal three fields.
- 2. Enter a 4 digit pin, and select a security question from the drop down.
- 3. Enter the answer to the Security question in the 'Security Answer' field.
- 4. Click 'Save'. This will complete the set up for a pin, proceed with the same process for the rest of the pins not yet set up.
- You can change a pin, security question and answer by clicking 'Edit'. This clears the previous pin, security question and answer.

Once all pins have been set up, click 'Register' this will redirect to the login screen.

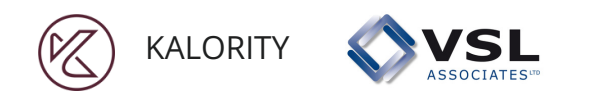

| 11:14 🕥 🌲 a       | <b>&amp;</b> •                         | জি ।।। 48% 🛢 |
|-------------------|----------------------------------------|--------------|
| <                 | Register Group                         |              |
|                   |                                        |              |
| Group N           | lame                                   | _            |
| Bambu             | ırgh Savings                           |              |
|                   |                                        |              |
| 🕀 PIN :           | 1                                      | Z Edit       |
|                   |                                        |              |
| 🕀 PIN 2           | 2                                      | 🖉 Edit       |
|                   |                                        |              |
| 🖯 PIN 3           | 3                                      | 🖉 Edit       |
|                   |                                        |              |
| Please<br>registe | setup a 4-digit PIN<br>er a new group. | code to      |
|                   |                                        |              |
|                   | Register                               |              |
|                   |                                        |              |

# **Register Group: Edit Pins**

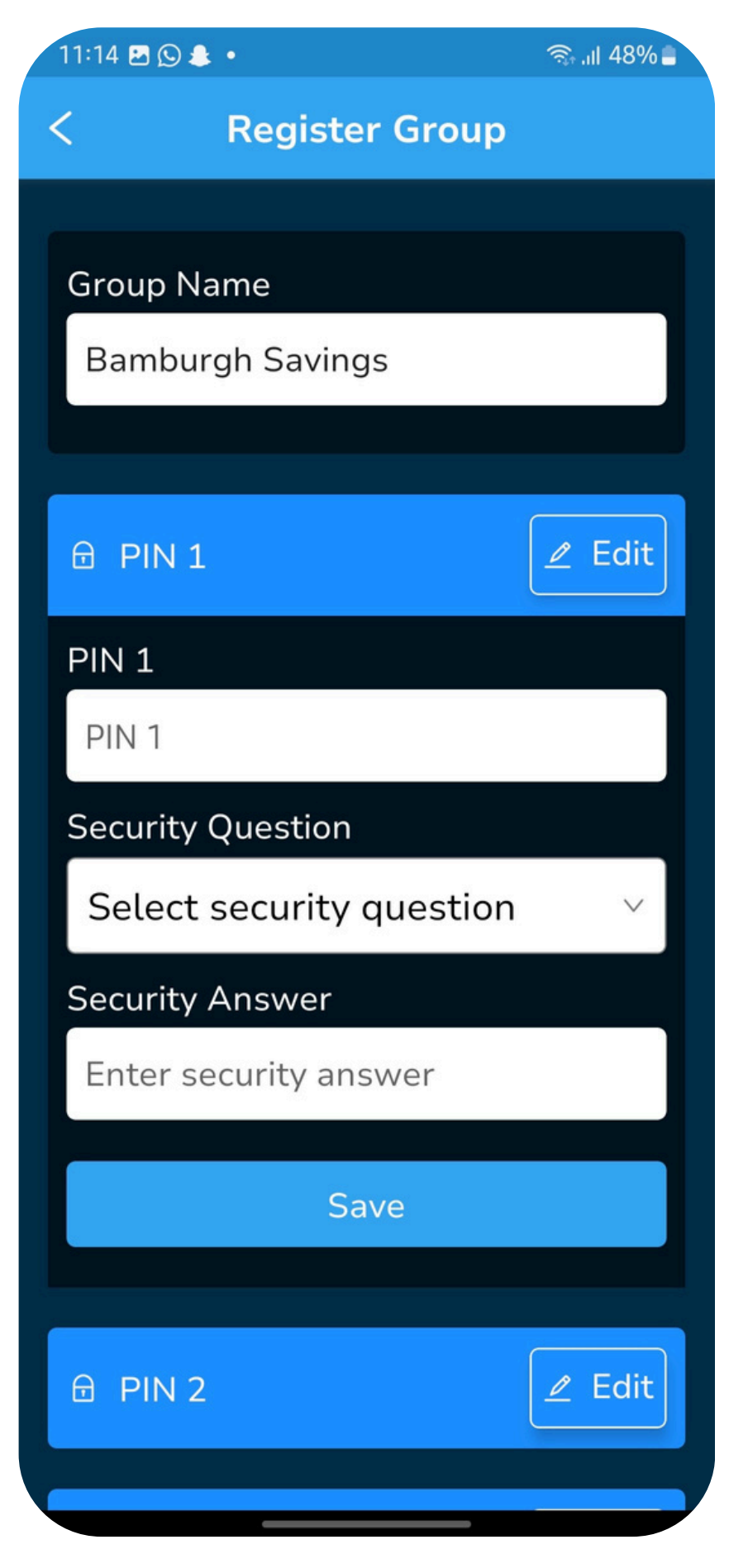

To edit a pin,

- - new pin.

Once you're done editing, click 'Register' to complete group registration and be redirected to the login page.

1. Click on the 'Edit' button. This will reveal three fields. The previously entered pin and security question will be cleared.

2. Enter a 4 digit pin, and select a security question from the drop down.

3. Enter the answer to the Security question in the 'Security Answer' field.

4. Click 'Save'. This will complete the editing and save

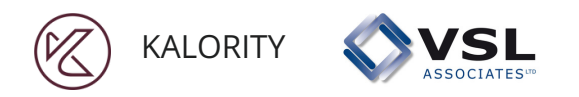

# **Group Login**

| 13:31 🖪                              | ଲ୍ଫି ।।। 77% 🖻 |
|--------------------------------------|----------------|
| < Login                              |                |
| Bamburgh Sav                         | ings           |
| PIN 1                                |                |
| PIN 2                                |                |
| PIN 2                                |                |
| PIN 3                                |                |
| PIN 3                                |                |
| Please enter the 4-dig<br>to log in. | it PINs        |
| New Group? Registe                   | er here.       |
|                                      |                |
|                                      |                |
| Login                                |                |
| Forgot PIN?                          |                |

Once a group is registered on the app, the group can login using the three pins set up during registration and clicking 'Login'. This will redirect to Group Configuration screen. If a pin is forgotten, it can be reset by clicking 'Forgot Pin'. Next slides show the pin reset process.

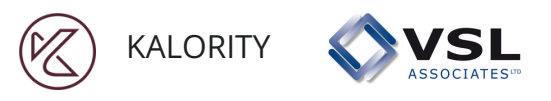

# **Forgot Pin: Pin Reset**

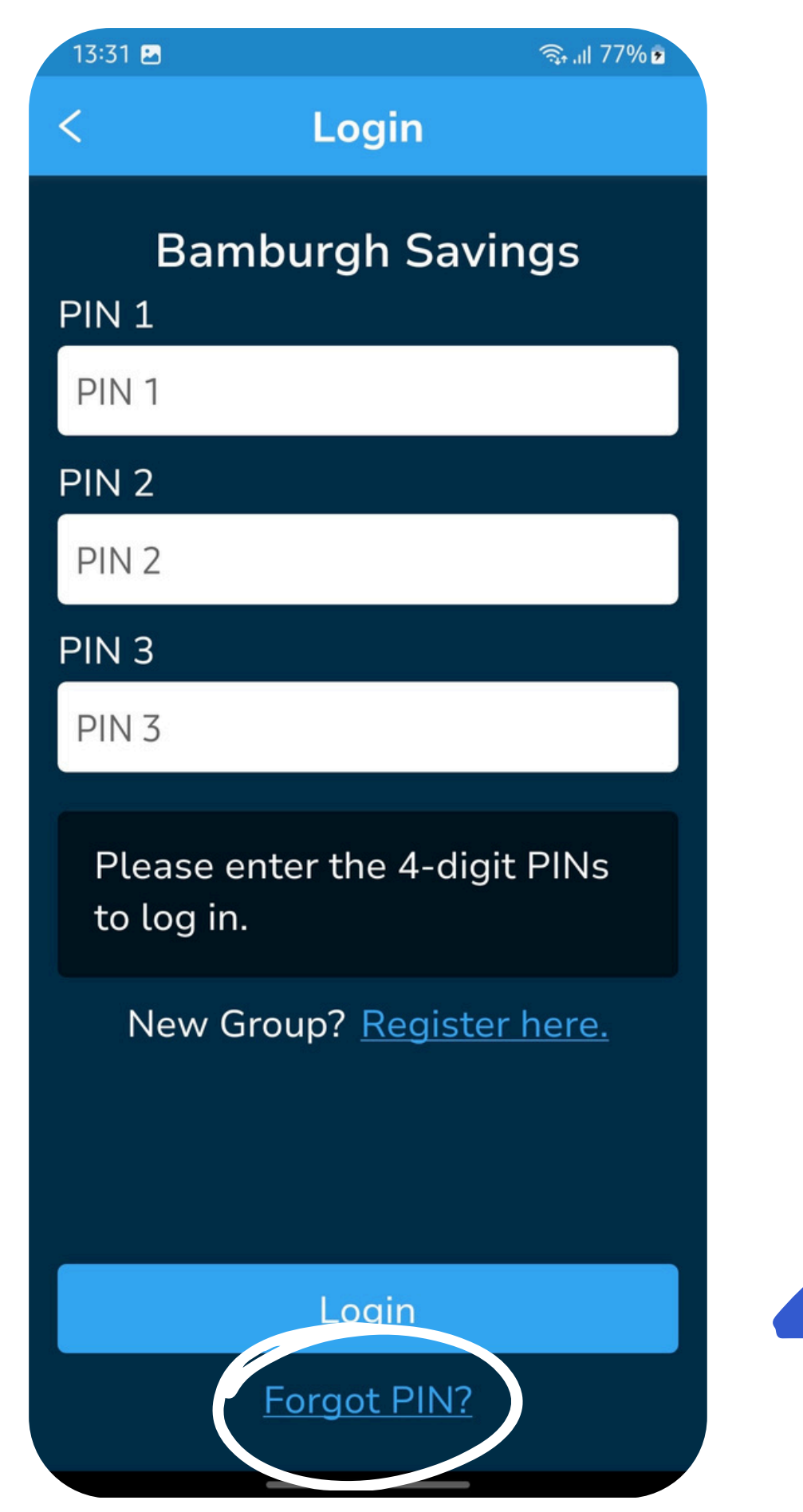

**STEP 2: Click on the** drop down to select the pin to be reset.

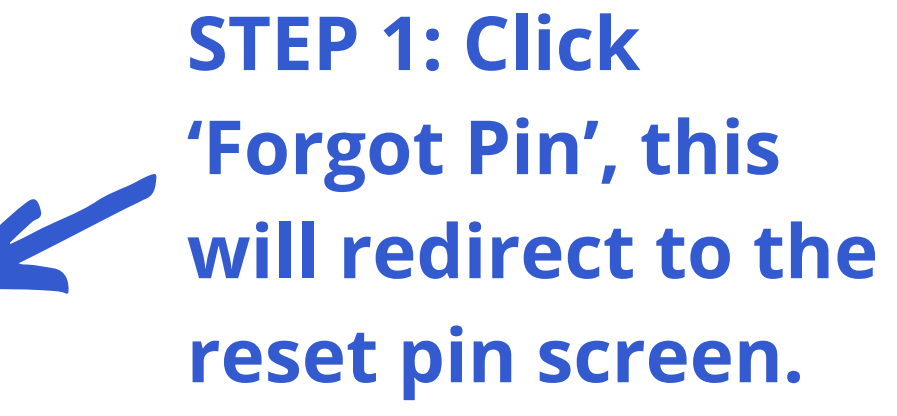

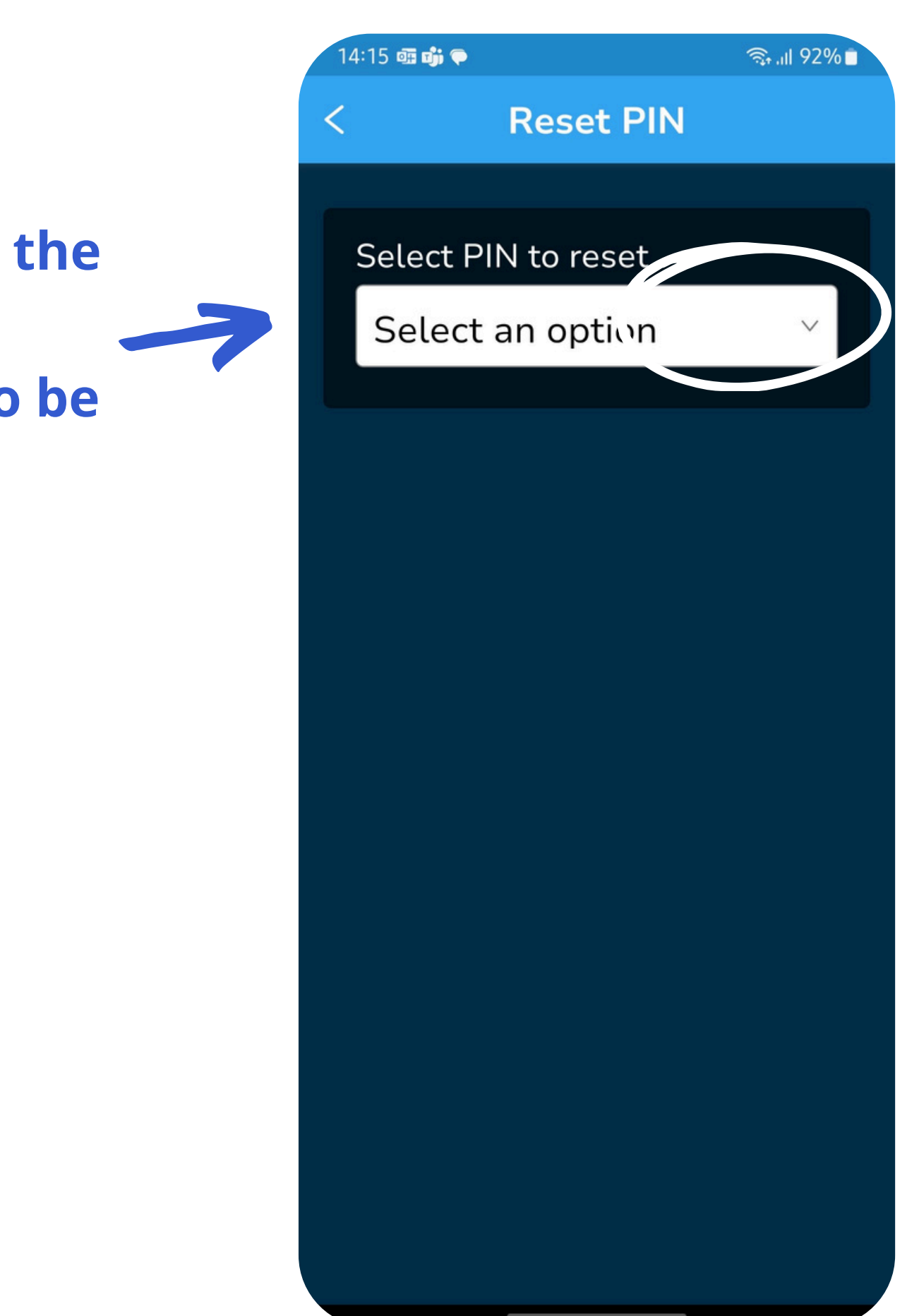

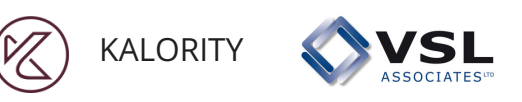

## **Forgot Pin: Pin Reset**

| 14:15 📾 🖻 🎲 • 🛛 🧙 🗤 92% I |                     | ิ <b>⊜₁ .ıll 92%</b> ∎ |
|---------------------------|---------------------|------------------------|
| <                         | Reset PIN           |                        |
|                           |                     |                        |
|                           | Select PIN to reset |                        |
|                           | Select an option    | $\sim$                 |
|                           | PIN 1               |                        |
|                           | PIN 2               |                        |
|                           | PIN 3               |                        |
|                           |                     |                        |
|                           |                     |                        |
|                           |                     |                        |
|                           |                     |                        |
|                           |                     |                        |
|                           |                     |                        |
|                           |                     |                        |
|                           |                     |                        |

**STEP 3: Select** the pin you wish to reset.

> **STEP 4: Enter new pin** and answer to the security question selected during pin set up, then click 'Reset Pin'.

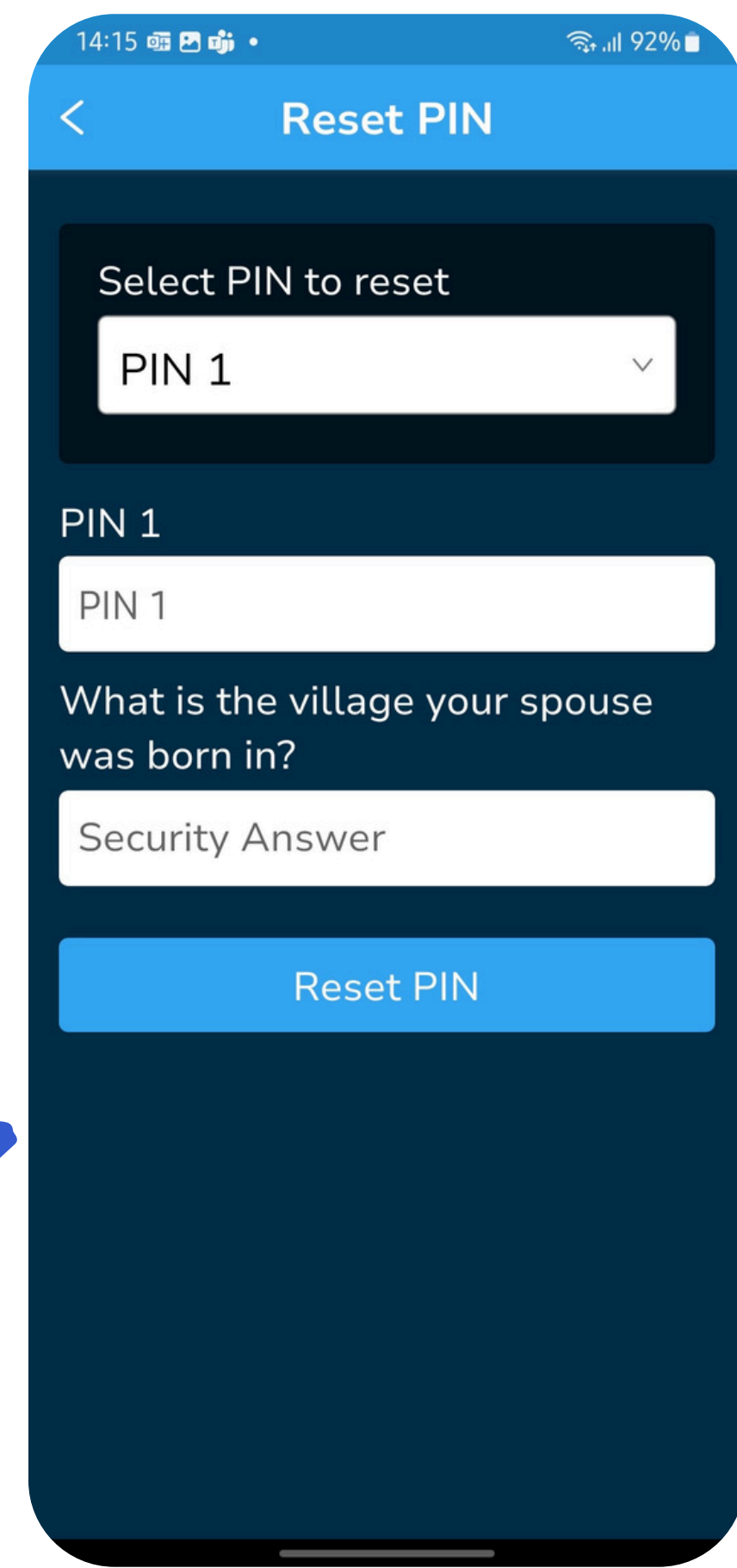

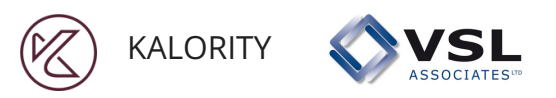

## **Forgot Pin: Pin Reset**

| 14:15 💷 🖻                    | • • • • • • • • • • • • • • • • • • • | 192% |
|------------------------------|---------------------------------------|------|
| <                            | Reset PIN                             |      |
| Selec<br>PIN                 | t PIN to reset                        | ~    |
| PIN 1<br>1<br>W<br>wa<br>n P | Success   PIN reset successful   Okay |      |

**STEP 5: Select** 'Okay' to proceed to the **'Login' screen** 

> **STEP 6: Use the new** pin to login. The other pins remain unchanged.

|   | 13:31 🖪 🕄 🤋 🖓 🖸                          |
|---|------------------------------------------|
|   | < Login                                  |
|   | Bamburgh Savings                         |
|   | PIN 1                                    |
|   | PIN 2<br>PIN 2                           |
|   | PIN 3                                    |
|   | PIN 3                                    |
|   | Please enter the 4-digit PINs to log in. |
|   | New Group? <u>Register here.</u>         |
| 7 |                                          |
|   | Login                                    |
|   | <u>Forgot PIN?</u>                       |

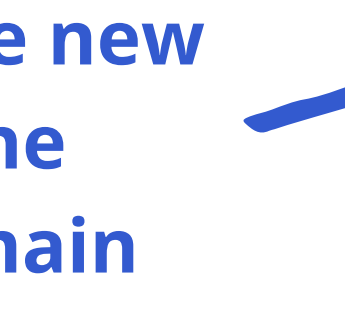

# **Group Configuration**

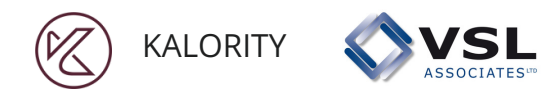

For a newly registered group, this is the first step once they login. Here, a group defines the rules and policies of the group.

- 1. Country Information The country/region in which the group operates. This also determines the currency they use and the smallest amount in use.
- 2. Cycle This defines the savings cycle that the group is in, for old groups it is greater than 1 meaning they have been recording data elsewhere and are now migrating to the app.
- 3. Social Fund Does the group have a Social Fund
- 4. How members save Does the group record the cash value of individual savings or does it record the number of shares each member buys.
- 5. Savings to Loan Ratio Is there a link between a member's savings and the amount that can be borrowed. If there is, how many times the value of a member's savings is the maximum that can be borrowed 6. Cost of Borrowing - This allows the group to define how they charge interest on loans. They can charge a percentage on
- the balance after repayment (Declining Balance), A constant amount equal to a percentage of the principle amount (Flat Interest) or a Fixed Amount agreed upon by the group when the loan is being issued (Fixed Amount).
- 7. Bank Here the group can select 'Yes' if they have a group bank account otherwise 'No'.

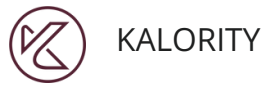

# **Group Configuration**

**Group Configuration** 

🗟 川 77% 🖻

#### **Country Information**

Country

13:31 🖪

Search country...

**VSL** 

#### Currency

Search currrency...

Smallest unit of currency in common use

Enter smallest unit of currency

#### Cycle Current cycle

Enter current cycle number

#### Social Fund

Does the group have a social fund?

#### **Country information**

- that closely matches the words typed in.
- that closely matches the words typed in.

#### Cycle

out.

• **Country:** - can be typed in and selected based on the result

• Currency - can be typed in and selected based on the result

• Smallest Unit of Currency - this is the smallest amount of money that commonly used in a certain country or region.

• **Current Cycle** - This should be a number greater or equal to 1, depending on how long the group has been existence i.e. how many savings cycles it has gone through complete with share-

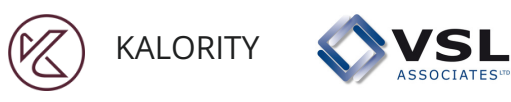

13:32 🖪

# **Group Configuration**

#### **Group Configuration**

🕤 II 78% 🗩

V

#### Social Fund

Does the group have a social fund?

Select an option

#### How Members Save

When members save, do they do so by buying shares or by recording the amount saved in a group ledger?

Select an option

Shares stamped in a passbook

Savings recorded in a group ledger

saveur

Select an option

**Social Fund - It is not mandatory.** The group decides if it wants to have one or not. Note that individual member Social Fund contributions are not recorded, but the cash value remaining at the end of a meeting is recorded.

#### How members save

- **Shares bought** Number of shares bought, recorded in each member's passbook
- Cash value of savings, shown as recorded in a group ledger

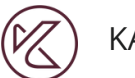

13:32

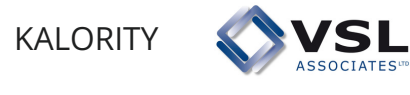

# **Group Configuration**

#### **Group Configuration**

જેના 78% 🖻

V

#### Savings to Loan Ratio

When members borrow, is the amount they can borrow a multiple of what they have saved?

#### Yes

How many times the value of their savings are they able to borrow?

Enter a number

#### Cost of Borrowing

When members take loans, do they they have to pay interest?

Select an option

#### Savings to loan ratio

• Most SGs allow members to borrow more than they have saved, but usually put a limit on this. The group can select how many times the value of a member's savings they can borrow. In this case a member can borrow up to 3 times the value of their savings.

Bank

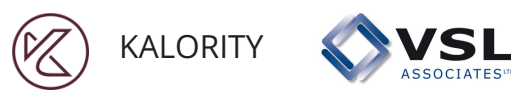

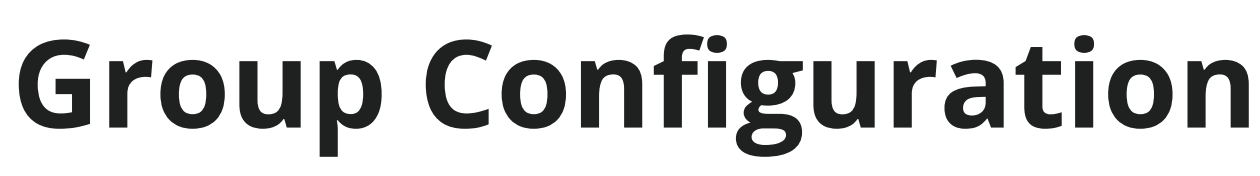

ار 2% الد 🖘

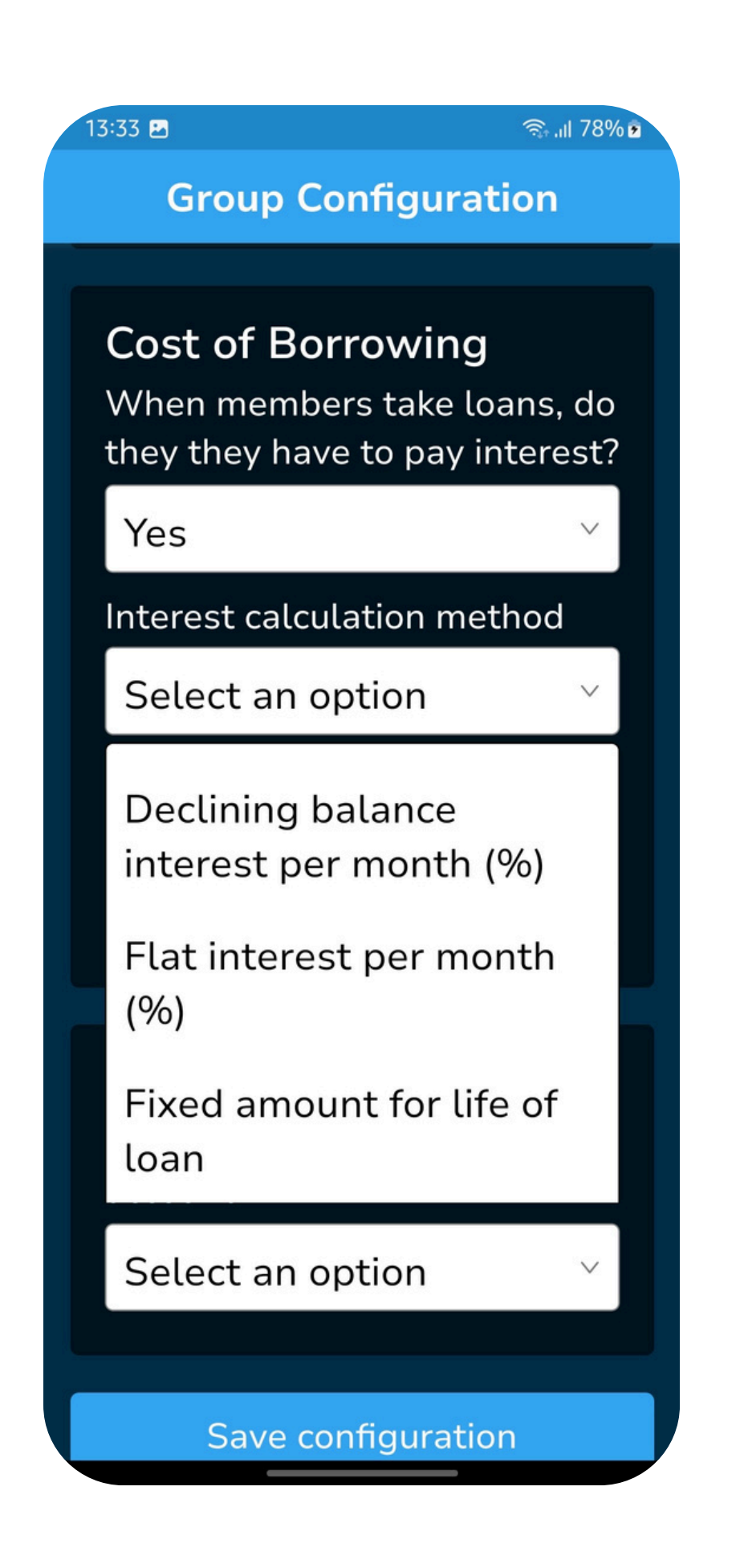

#### **Group Configuration**

3:38 🖪

#### Cost of Borrowing When members take loans, do they they have to pay interest?

Yes Interest calculation method **Declining balance** What is the 4-weekly interest rate charged (%)? Enter interest rate Bank Does the group have a bank account? Select an option

Save configuration

repaid in full.

### • **Cost of Borrowing -** Specifies whether a loan taken accrues an interest or not and the rate of interest if it does.

#### • Interest calculation methods:

- Declining Balance
- Flat Interest
- Fixed amount

### • 4 weekly interest charge. The percentage charged on either flat interest or declining balance loans every 28 days, until the loan is

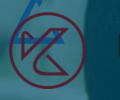

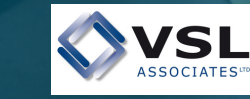

### Interest Calculation Methods Explained

# Declining Balance

The interest is calculated as a percentage of the amount left after a repayment is made and is adjusted every 28 days (4 weeks)

# Flat Interest

The interest is calculated as a percentage of the initial amount borrowed, and the same amount is charged every 28 days, regardless of the loan balance

# Fixed Amount

The Interest/service charge is an amount, decided by whatever method the group decides. This is added to the value of the loan, one time only. The total is then paid back, without any new charges being added et any time theafter

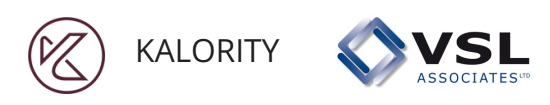

# **Group Configuration**

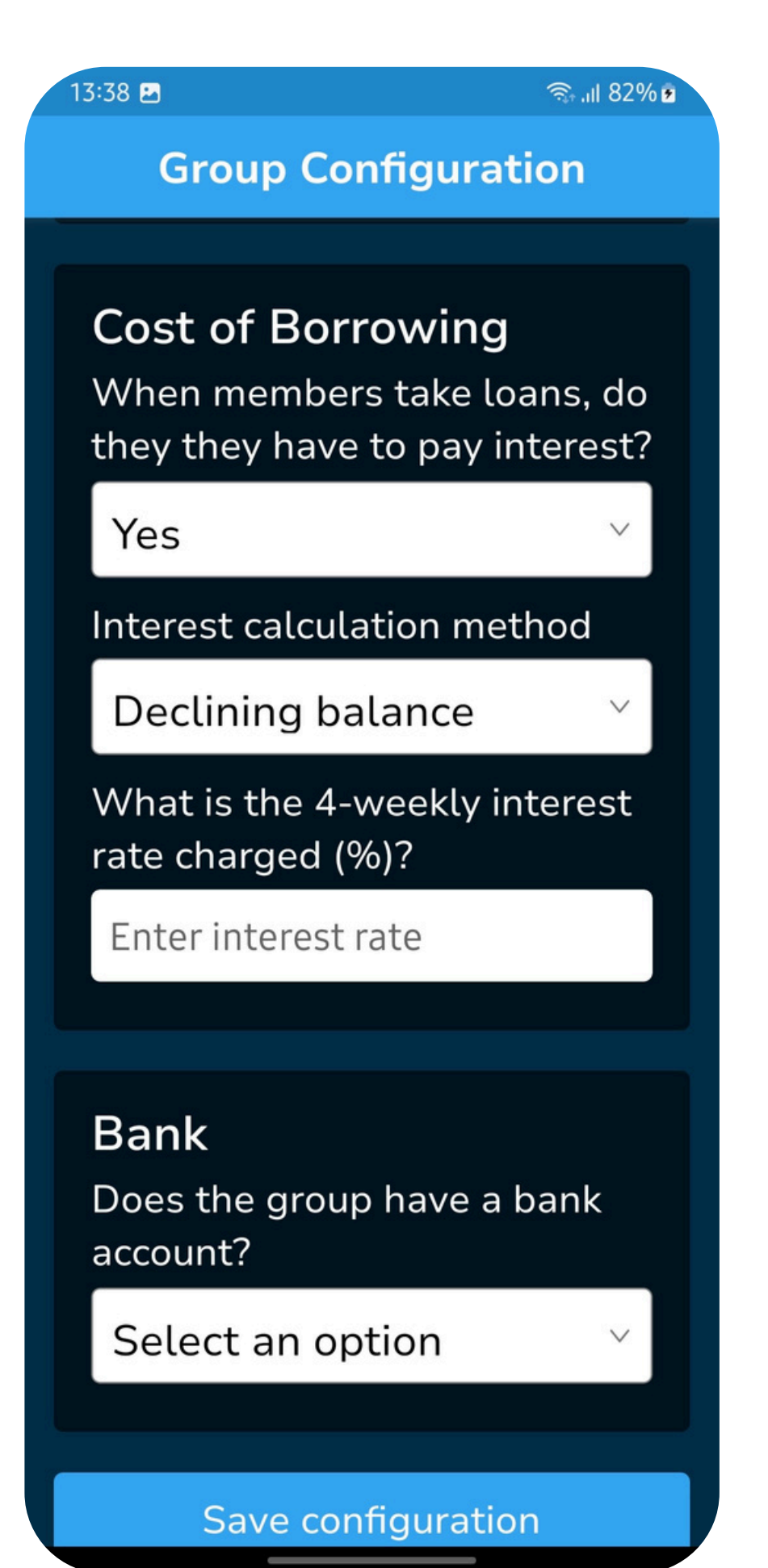

- **Bank** The Group declares if it has a bank account.
- "Save Configuration" For the configurations to take effect, the user clicks on the button.

**Note** - if a group does not have a social fund or a bank account, the data entry screens will not show these fields in the cash balances section.

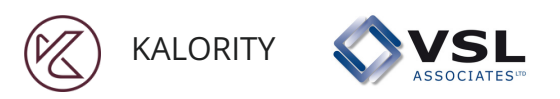

### Member Management: Add new Member

**STEP 1: From the** home page, select 'Manage **Members'** 

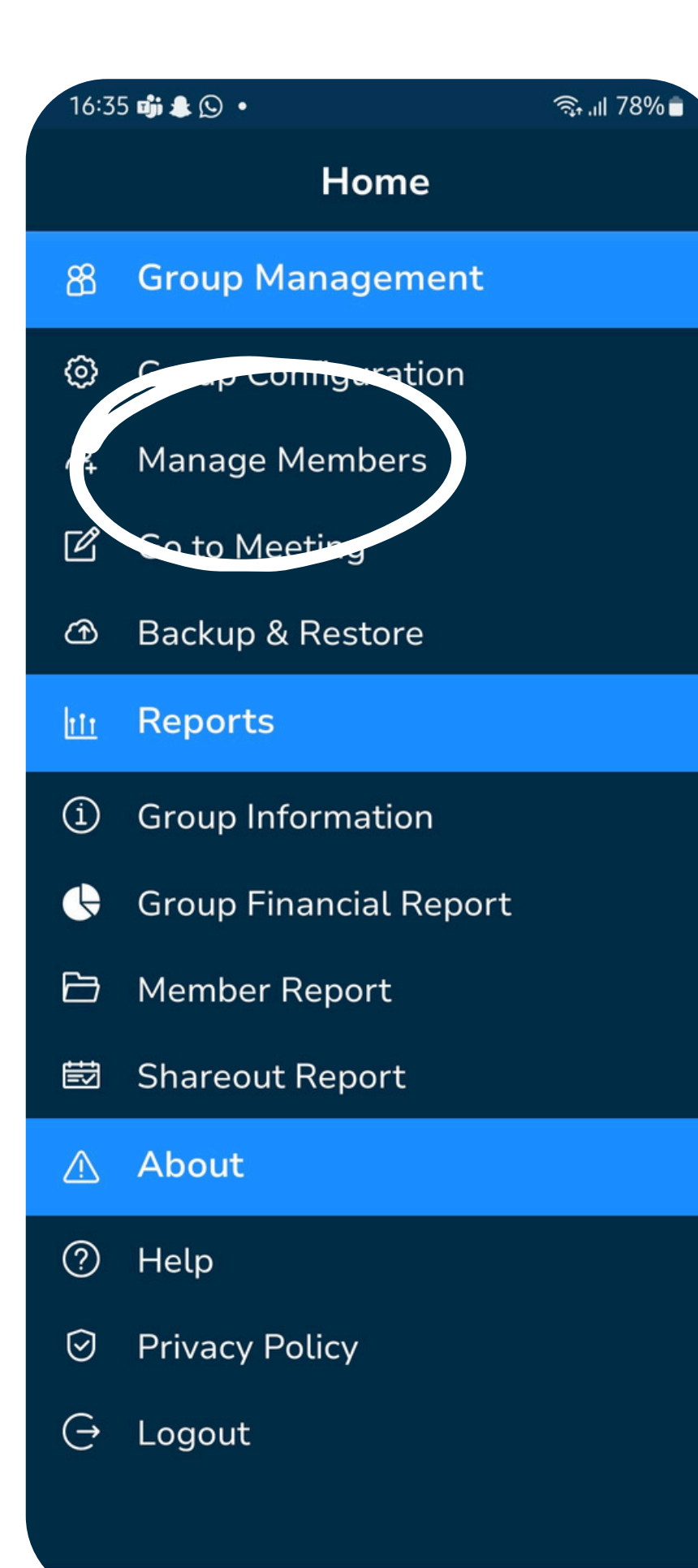

**STEP 2: Select 'Add** Member' To add a new member.

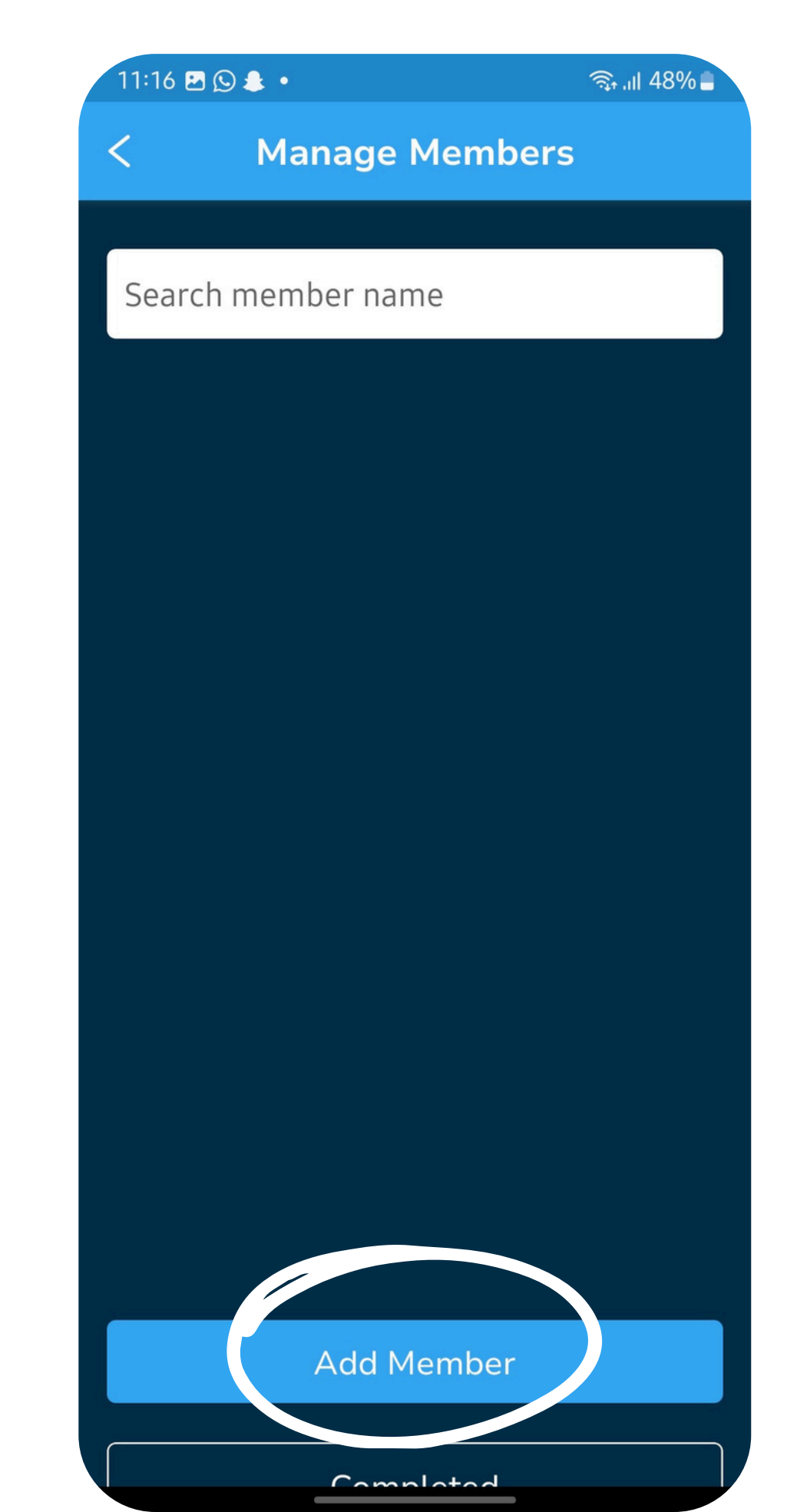

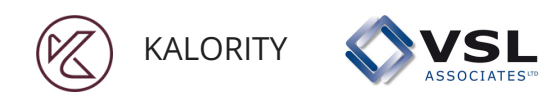

STEP 3: Fill in the 'Add member' form with the details requested, then click 'Save'.

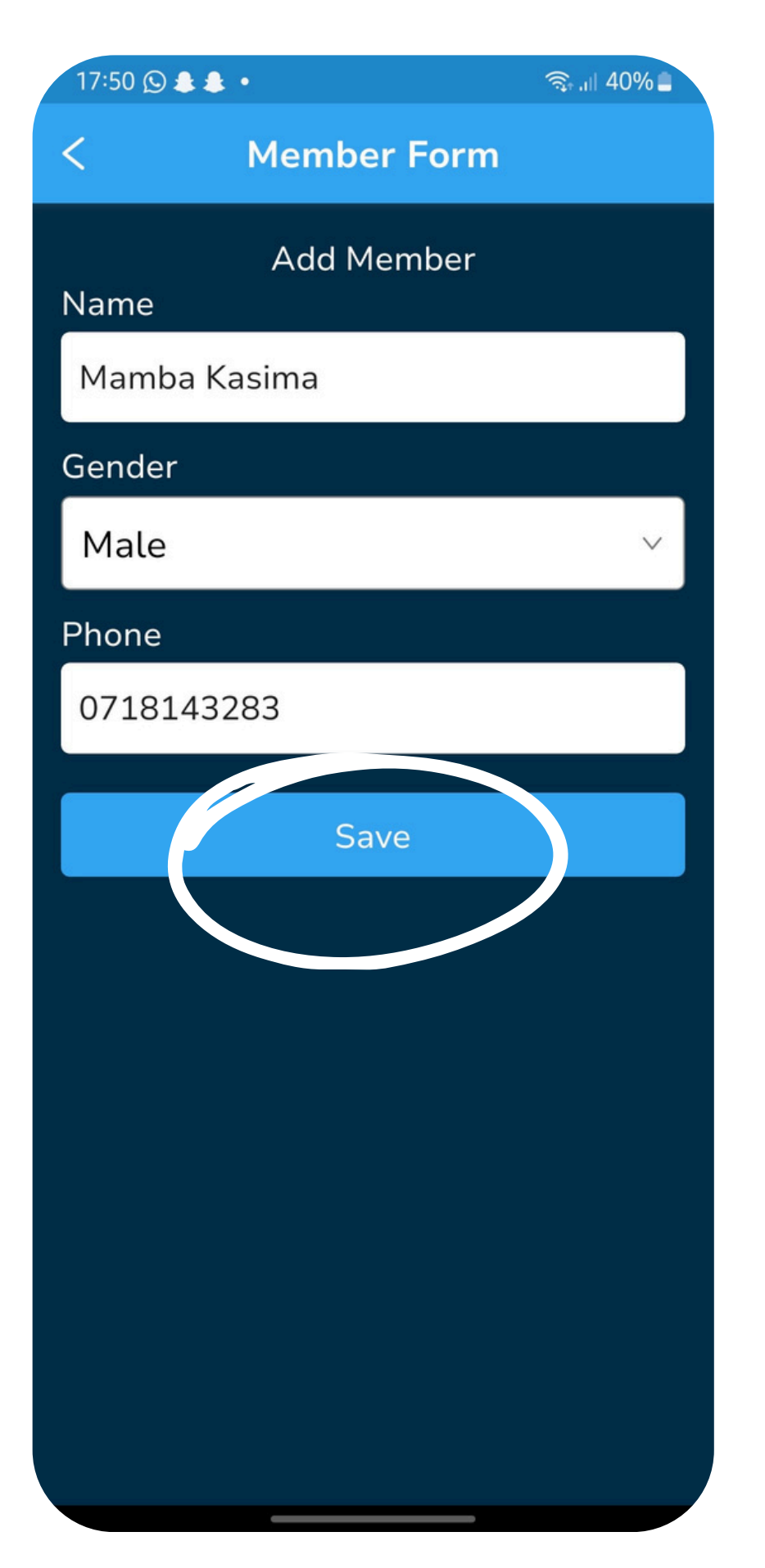

### Member Management: Add new Member

STEP 4: New member has been added to the member list.

Members are added one at a time.

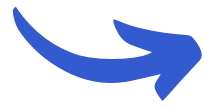

| 11:28 🖸 😰 🧙 💷 95% 🖿 |
|---------------------|
| < Manage Members    |
|                     |
| Search member name  |
| M Mamba Kasima      |
| J Junior Badi       |
| H Hasi Jule         |
| A Allan Juma        |
| B Benta Kamiko      |
| G Gigi Habida       |
| O Oscar Badi        |
| G Gustavo Makali    |
| P Peter Bourne      |
|                     |
|                     |
| Add Member          |
|                     |

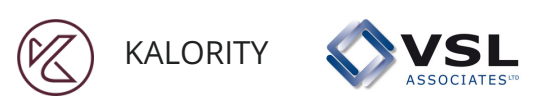

## Member Management: Edit Member

**STEP 1: Select member** you wish to edit from list. A checkmark, an 'Edit' button and a 'Remove' button will be revealed. Select 'Edit'

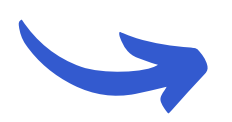

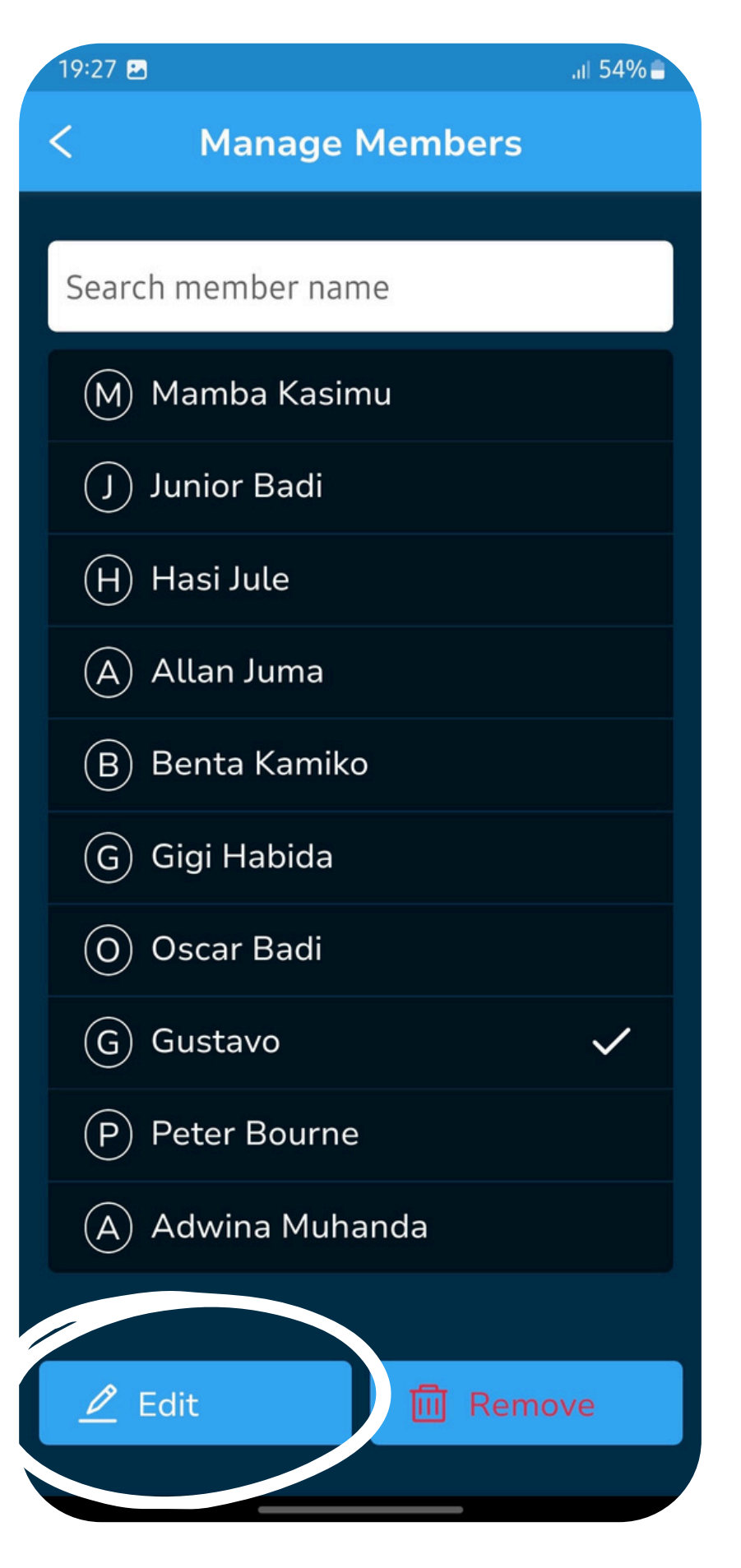

**STEP 2: Edit** member name, gender or phone number.

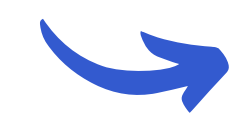

| 19:28 🖪                     | .ıl 54% 🛢 |
|-----------------------------|-----------|
| < Member Form               |           |
| Edit Member Gustavo<br>Name |           |
| Gustavo Makali              |           |
| Gender                      |           |
| Male                        | ~         |
| Phone                       |           |
| 0758586932                  |           |
| Save                        |           |

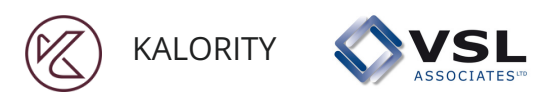

## Member Management: Edit Member

.1| 54%

#### **STEP 3: Click save** after all the edits are done.

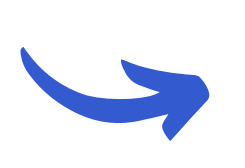

19:28 🖪

| < Member Form               |   |
|-----------------------------|---|
| Edit Member Gustavo<br>Name |   |
| Gustavo Makali              |   |
| Gender                      |   |
| Male                        | ~ |
| Phone                       |   |
| 0758586932                  |   |
| Save                        |   |

**STEP 4: The** member name has changed on the list.

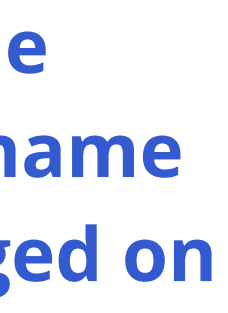

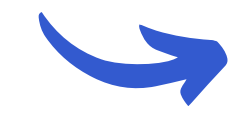

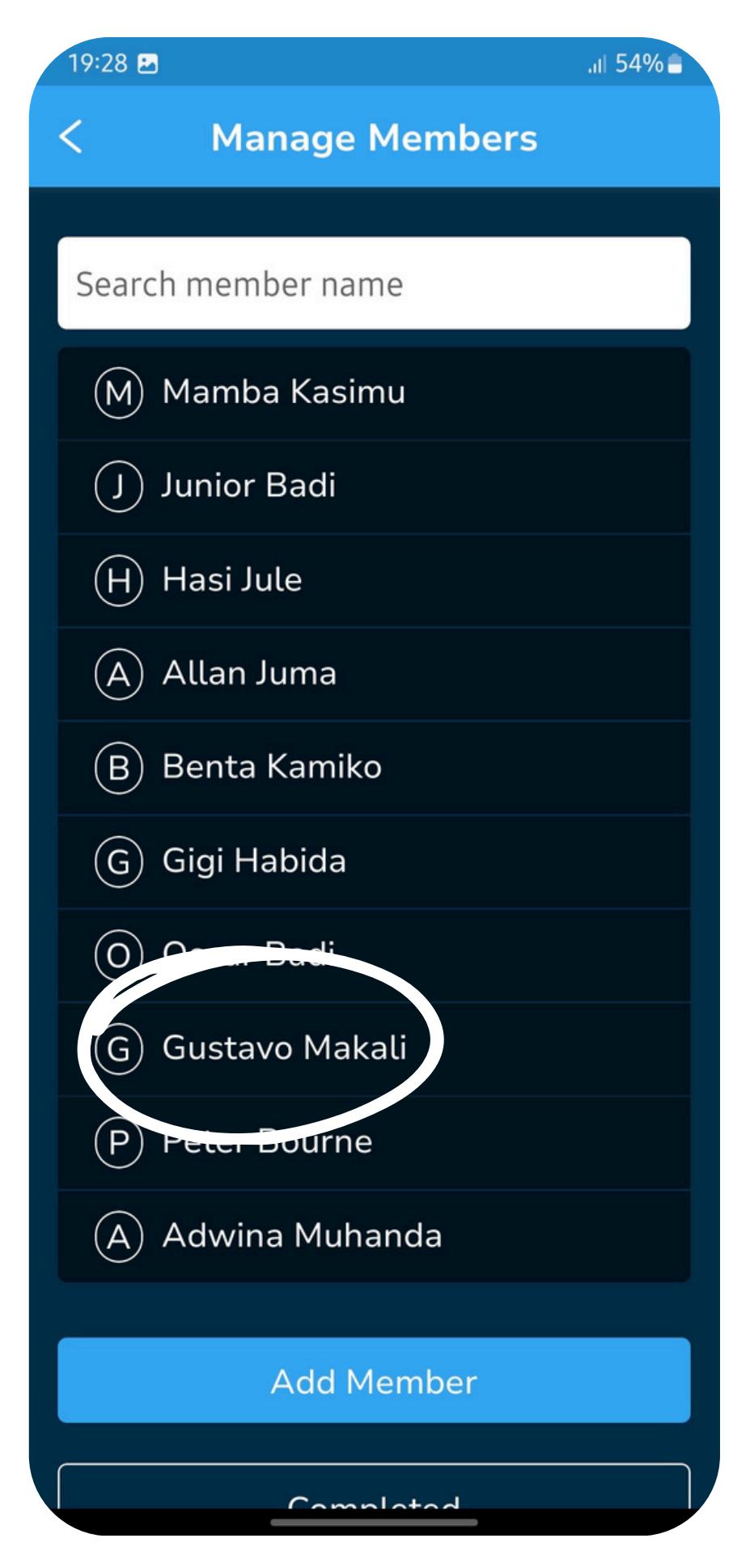

### Member Management: Delete a member with Savings only

STEP 1: Select member you wish to remove from list. A checkmark, an 'Edit' button and a 'Remove' button appear. Select 'Remove'

KALORITY

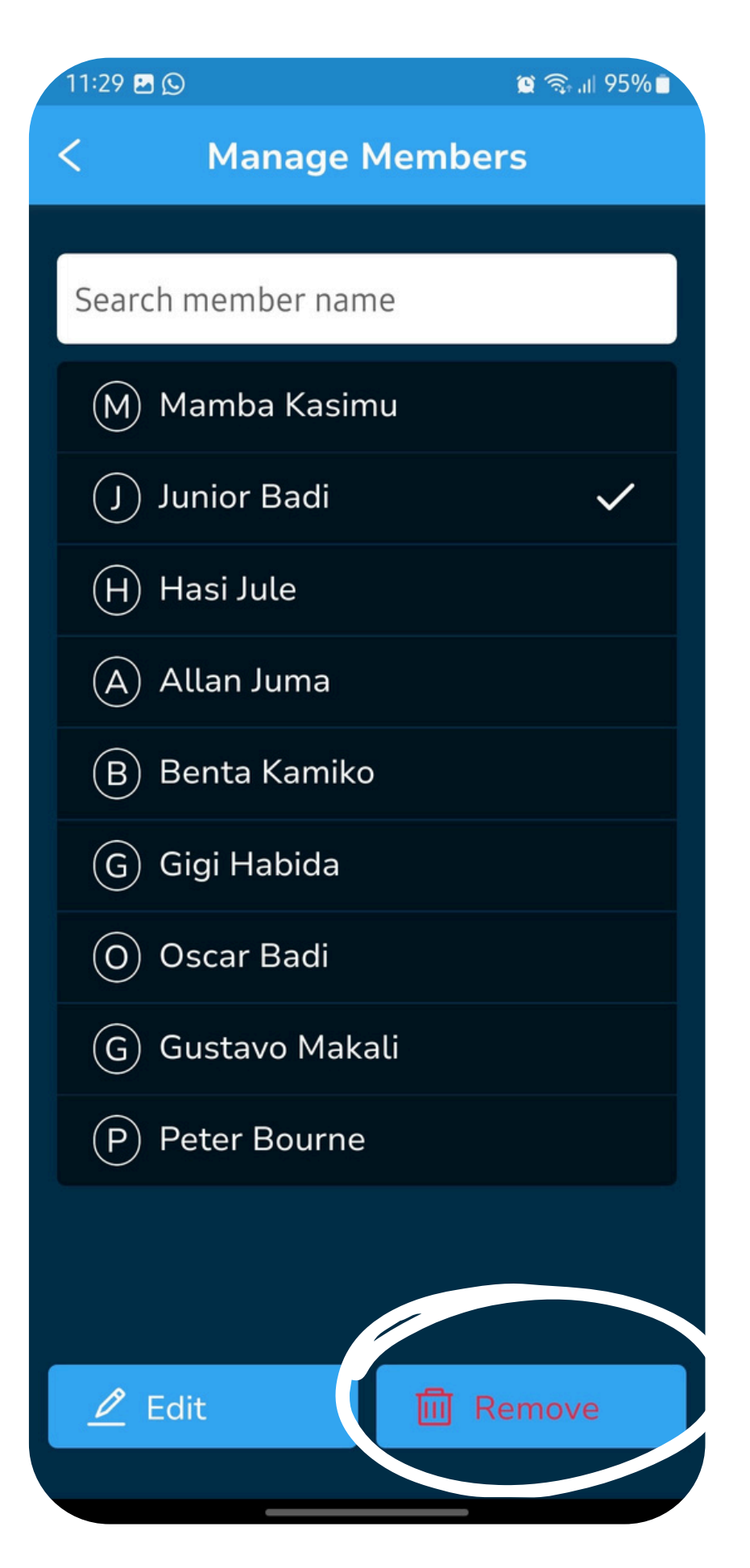

STEP 2: From the pop up, the member has no loan balance, hence they are eligible for payment from the group upon deletion.

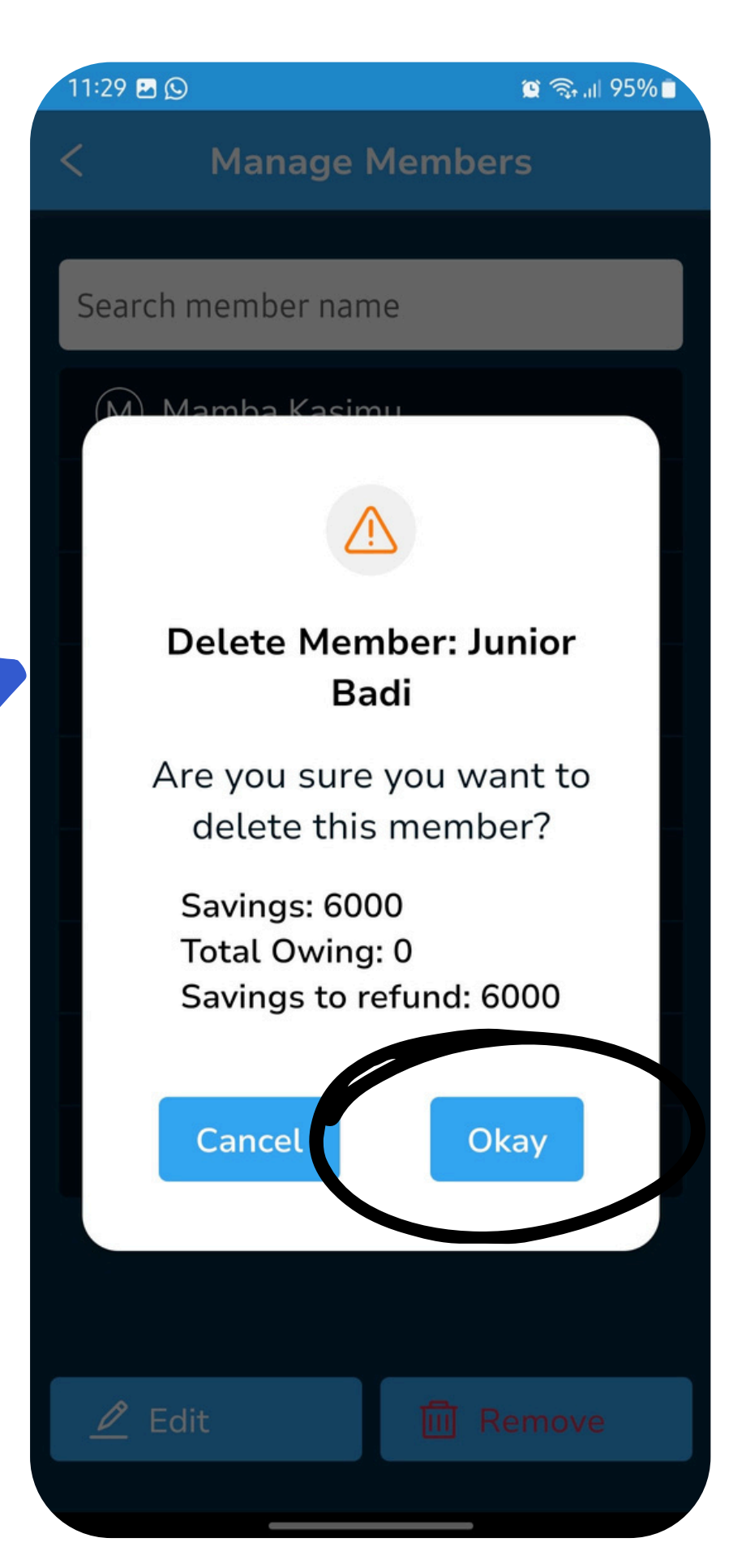

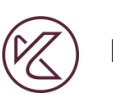

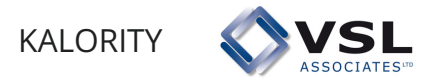

# Member Management: Delete a member with more Savings than Loan

STEP 1: Select member you wish to remove from list. A checkmark, an 'Edit' button and a 'Remove' button appear. Select 'Remove'

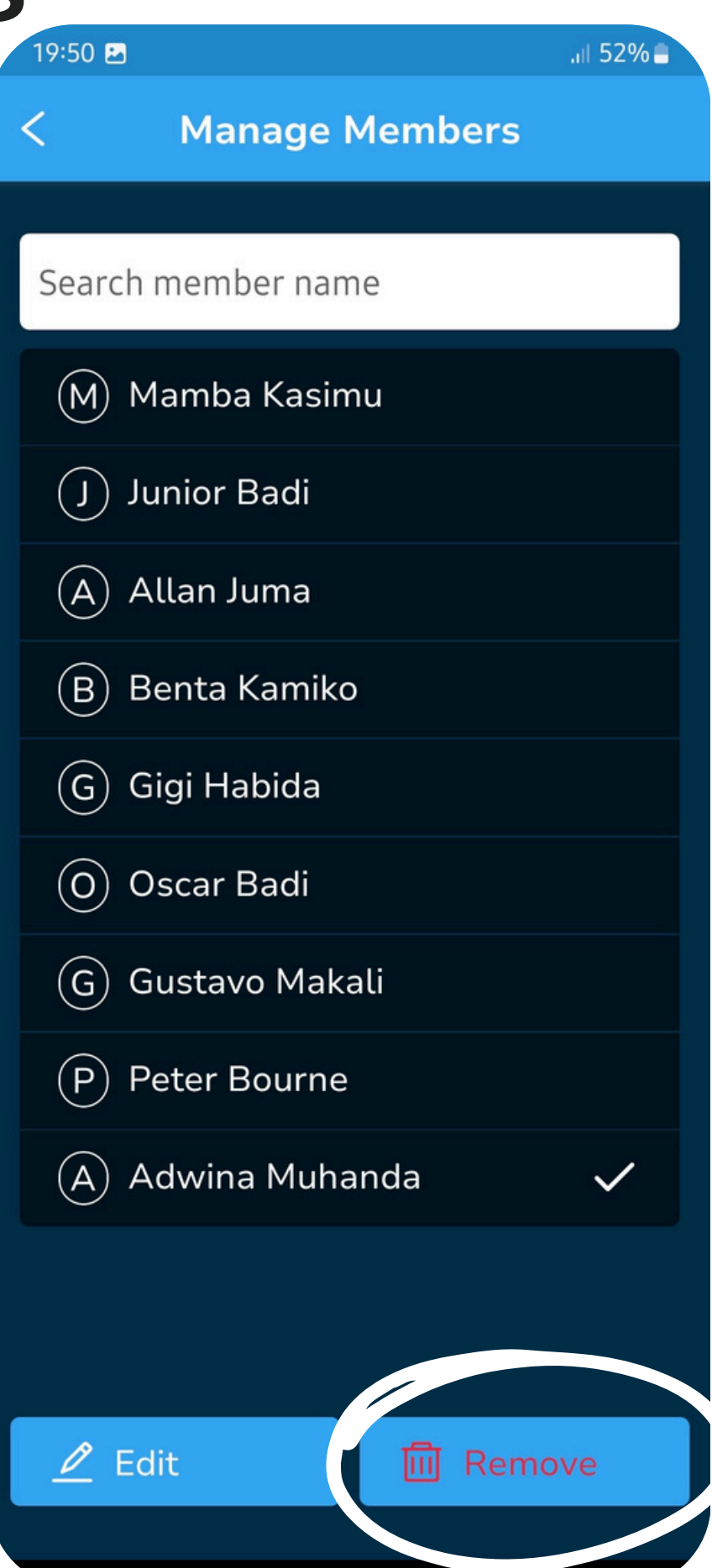

**STEP 2: From the** pop up, the member has a loan balance that will be deducted from their savings upon deletion, after which the group owes them 700 from the left over savings.

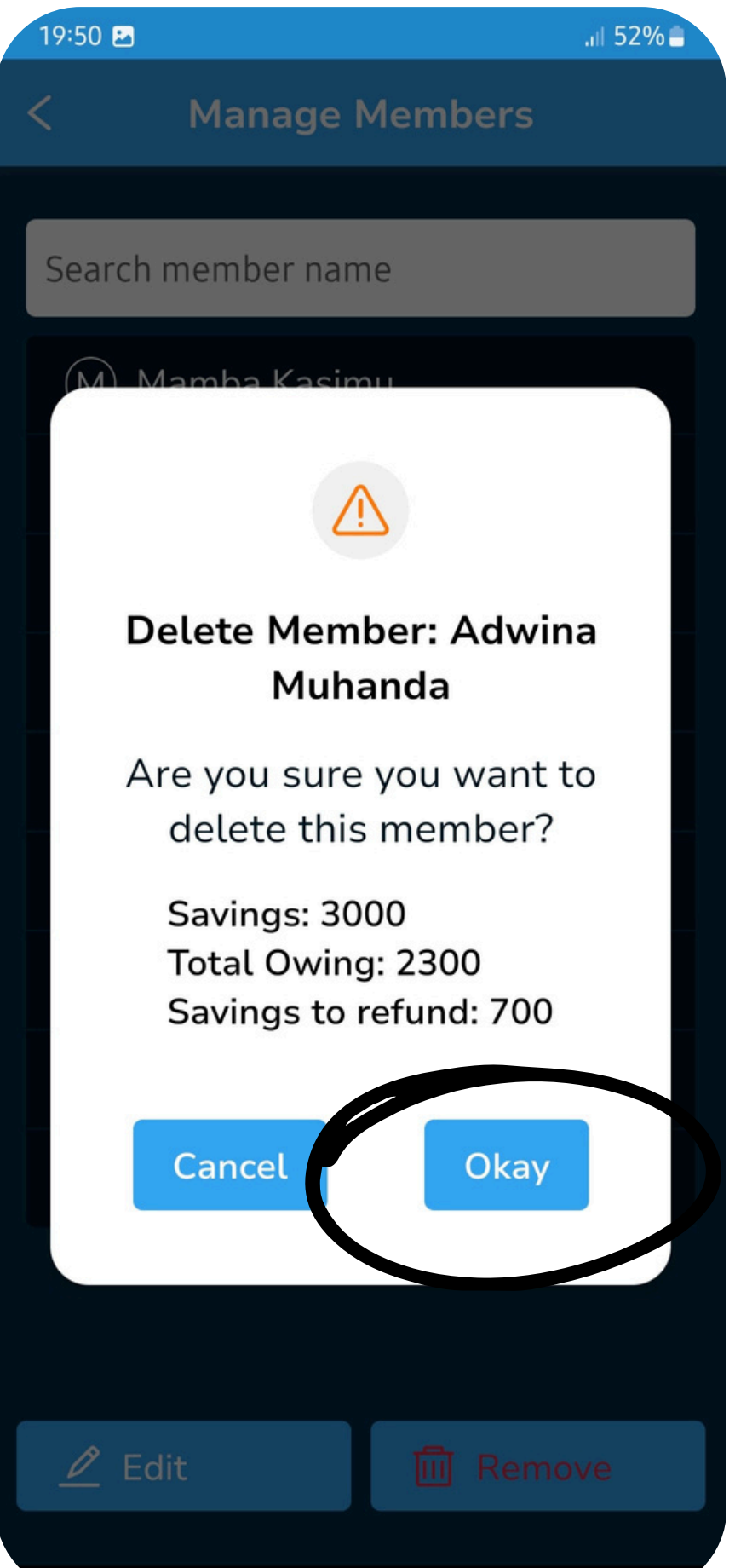

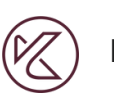

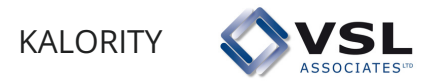

### Member Management: Delete a member with Less Savings than Loan

STEP 1: Select member you wish to remove from list. A checkmark, an 'Edit' button and a 'Remove' button appear. Select 'Remove'

| < Manage Members   |
|--------------------|
| Search member name |
| M Mamba Kasimu     |
| J Junior Badi      |
| H Hasi Jule 🗸      |
| A Allan Juma       |
| B Benta Kamiko     |
| G Gigi Habida      |
| O Oscar Badi       |
| G Gustavo Makali   |
| P Peter Bourne     |
| A Adwina Muhanda   |
|                    |
| 🖉 Edit 🔟 Remove    |
|                    |

STEP 2: From the pop up, You can see that the member had a loan balance that was more than their savings. They owe the group 1200 upon their deletion.

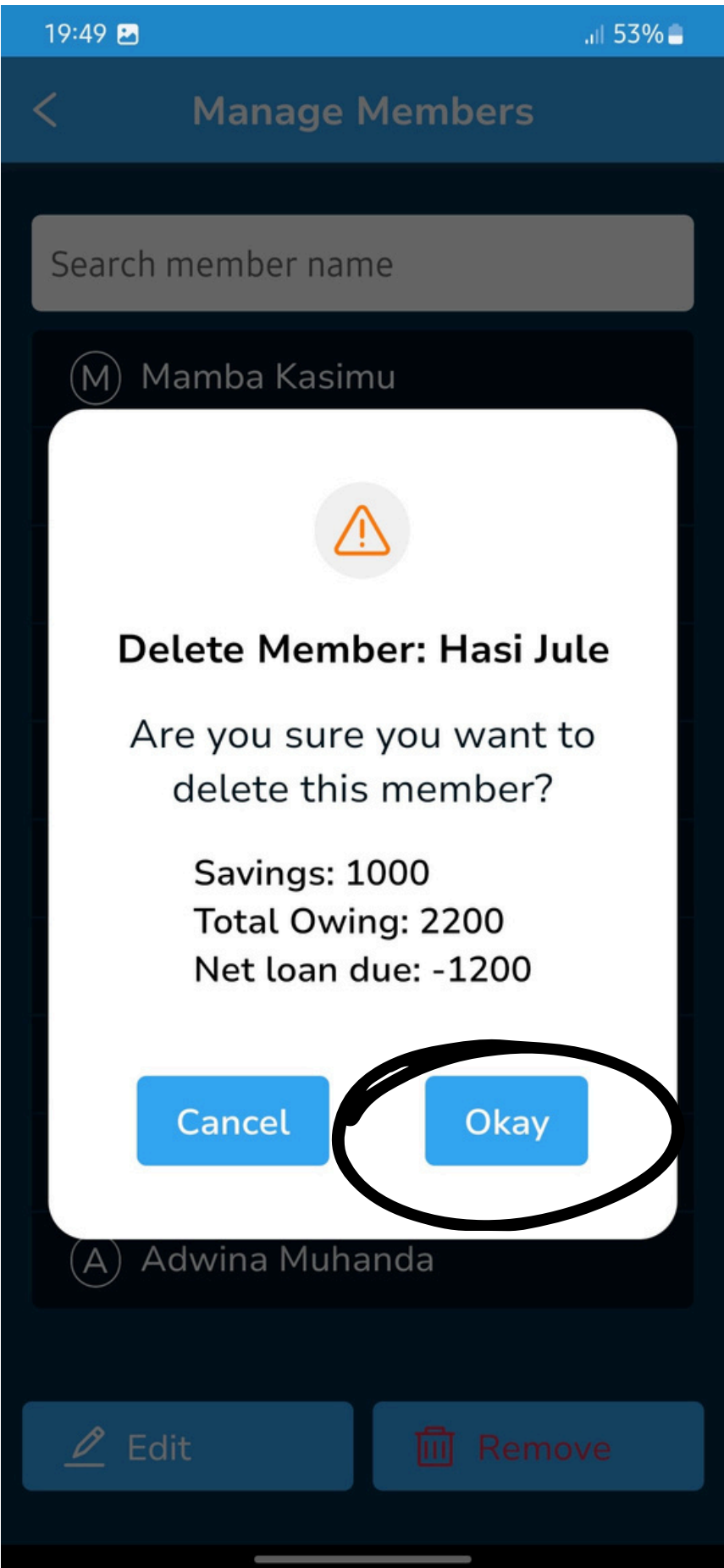

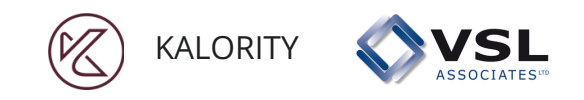

## Member Management: Delete a member

**STEP 3: Input any 2** pins to authorize deletion then click 'Approve' to complete.

You can stop the removal at this stage by clicking 'Cancel'

| < Manage Members                                               |  |
|----------------------------------------------------------------|--|
| Remove Junior Badi                                             |  |
| PIN 1                                                          |  |
|                                                                |  |
| PIN 2                                                          |  |
| PIN 3                                                          |  |
| ••••                                                           |  |
| Provide ANY TWO of the 4-digit<br>PINs to approve this action. |  |
| Approve                                                        |  |
| Cancel                                                         |  |
|                                                                |  |
|                                                                |  |
|                                                                |  |

**STEP 4: Once** removal is approved, confirm that the member no longer exists on the list.

> Members can only be removed one at a time.

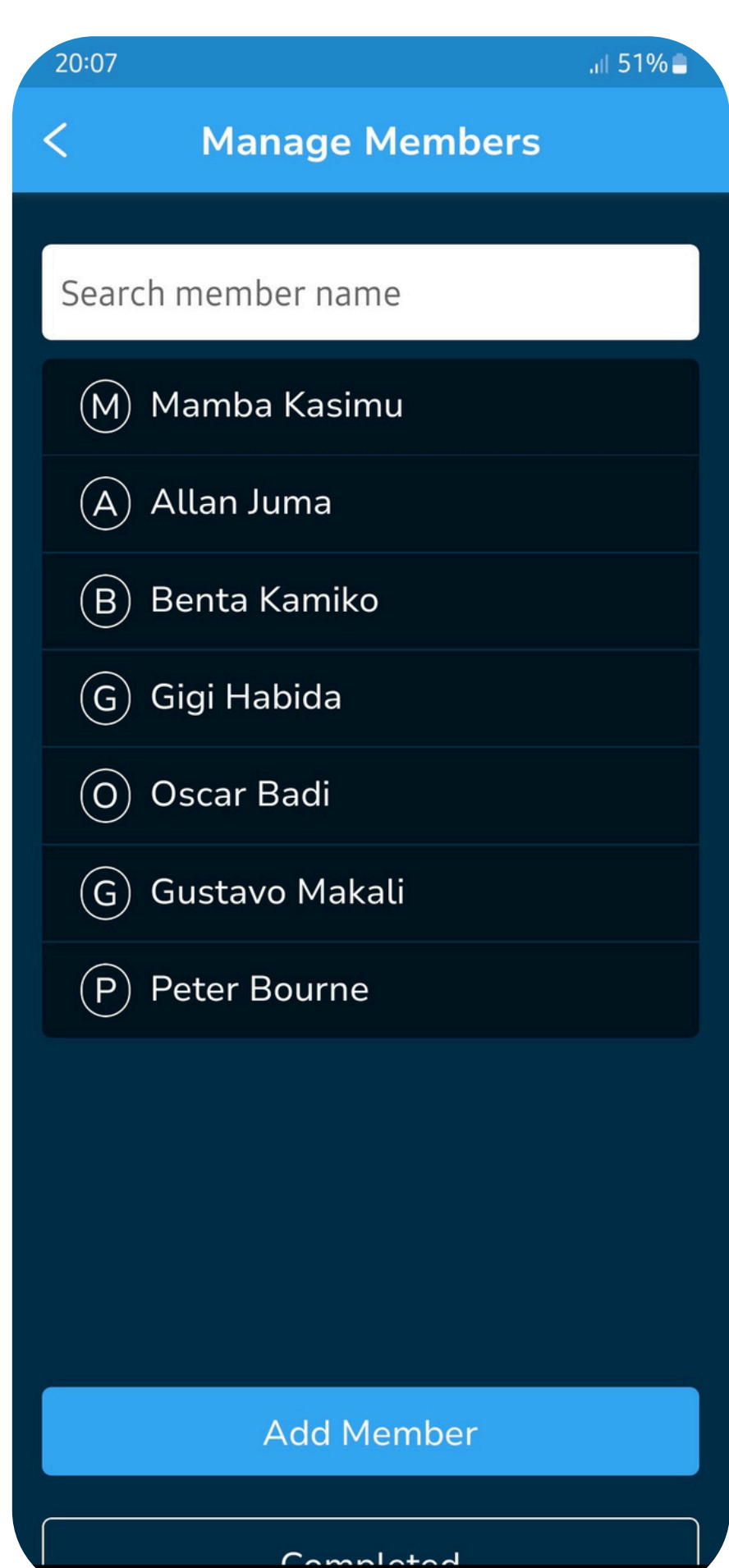

## **Meeting Data**

...| 39% 🛢

**STEP 1: From the** home page, select 'Go to **Meeting'** 

Ø

KALORITY

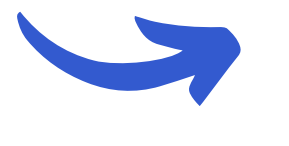

**VSL** 

18:26 👲 🖪

| Home                  |                        |  |  |  |
|-----------------------|------------------------|--|--|--|
| 83                    | Group Management       |  |  |  |
| 0                     | Group Configuration    |  |  |  |
| Re                    | Lanage Members         |  |  |  |
| Ľ                     | Go to Meeting          |  |  |  |
| Ċ                     | Backup & Restore       |  |  |  |
| <u>tt</u>             | Reports                |  |  |  |
| <u>(</u> )            | Group Information      |  |  |  |
| ¢                     | Group Financial Report |  |  |  |
| Ð                     | Member Report          |  |  |  |
| 団                     | Shareout Report        |  |  |  |
|                       | About                  |  |  |  |
| ?                     | Help                   |  |  |  |
| $\overline{\bigcirc}$ | Privacy Policy         |  |  |  |
| Ģ                     | Logout                 |  |  |  |

**STEP 2: On the pop** up, select 'Okay' to start a meeting or 'Cancel' to go back to the home page.

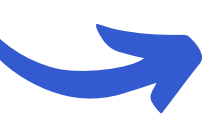

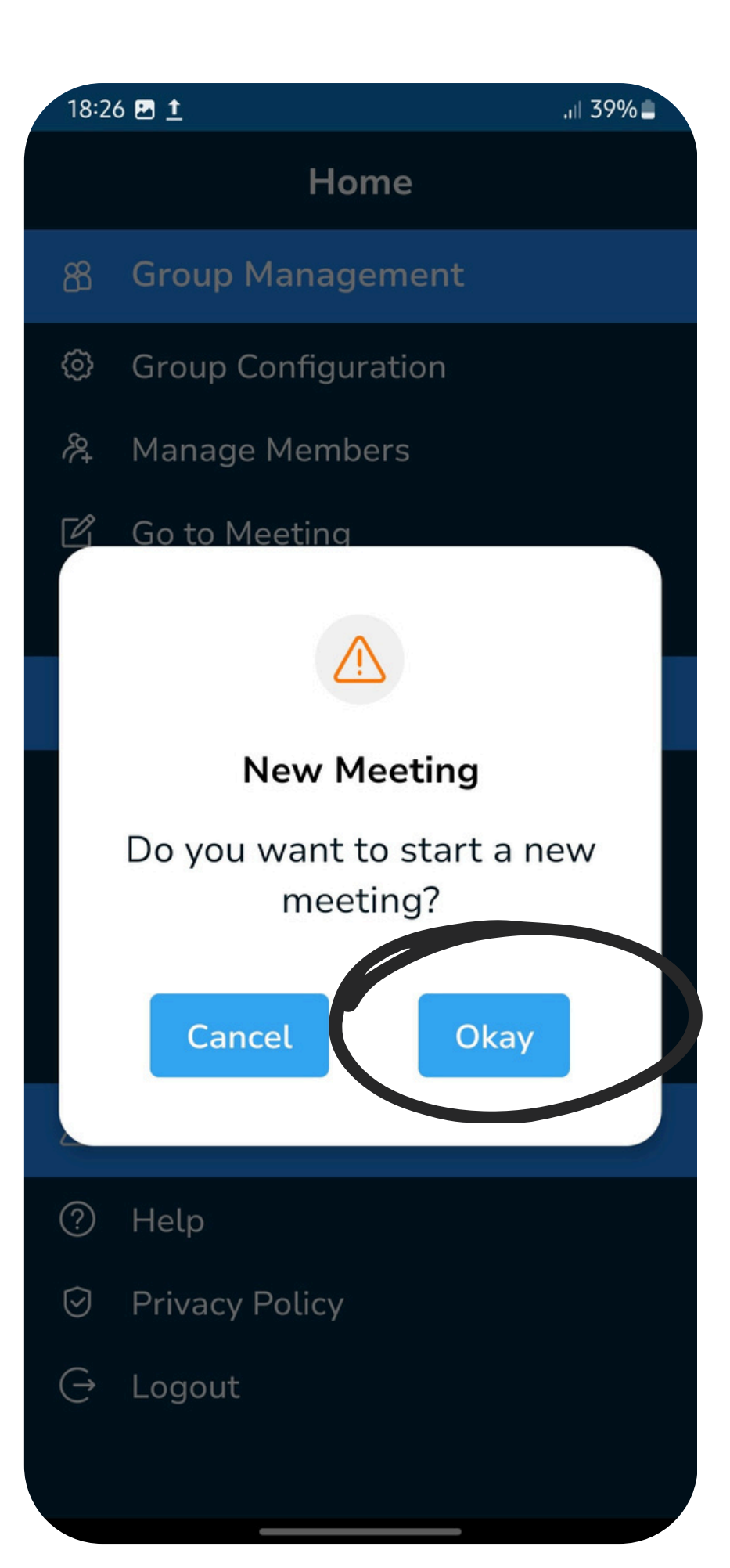

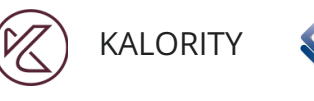

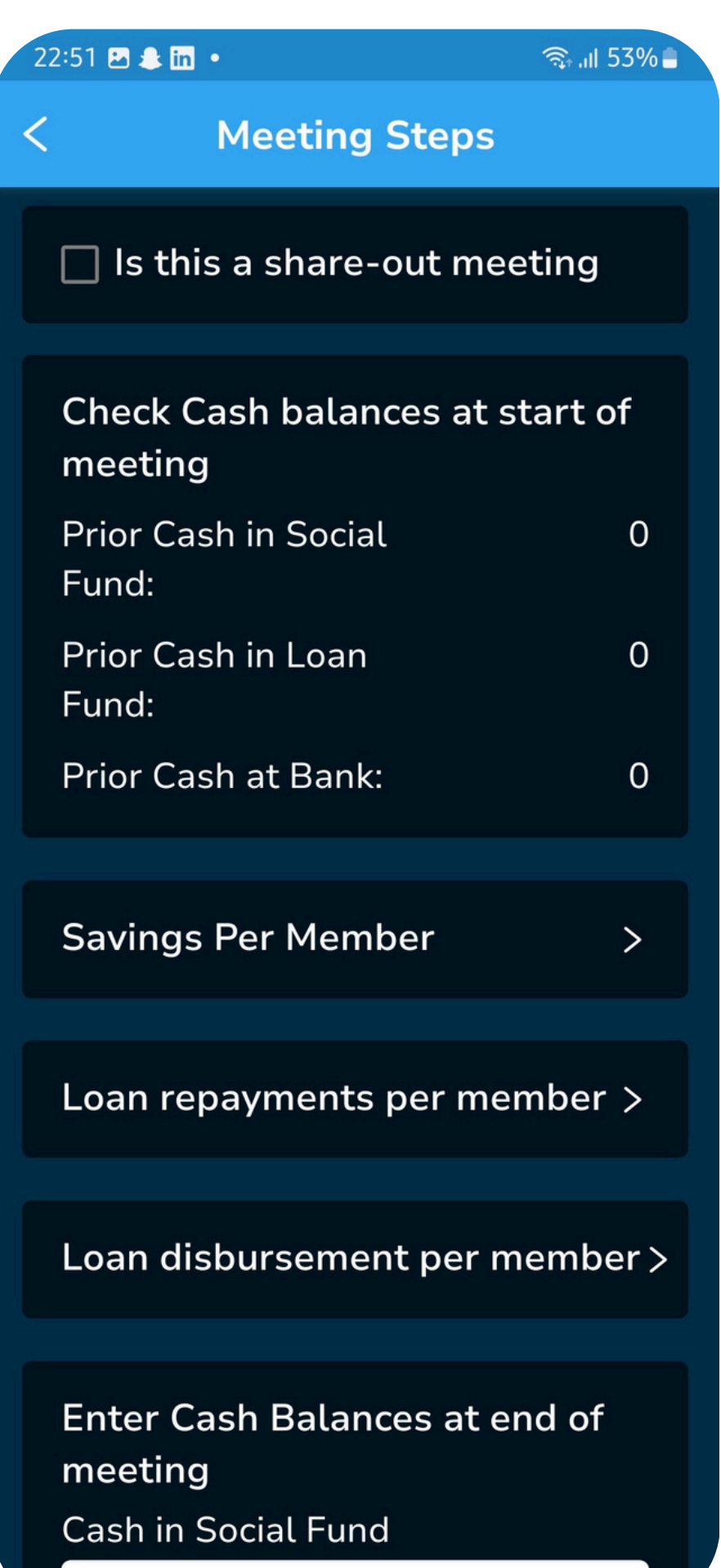

# **Meeting Data**

- should be cleared prior to the meeting.
- they have at the start of the meeting.
- member
- during the meeting are recorded here.

1. 'Is this a shareout meeting' - This checkmark should only be selected if the group has come to the end of their cycle and are ready to distribute either part or all of the money accrued during the cycle. Most if not all loans

2. Cash Balances from the previous meeting -These fields aren't calculated by the app so it is important for a group to counter check what they recorded last against what

3. Savings per Member - Savings deposited or Shares bought during the meeting are recorded for each

4. Loan Repayments per Member - Loan repayments made

# **Meeting Data**

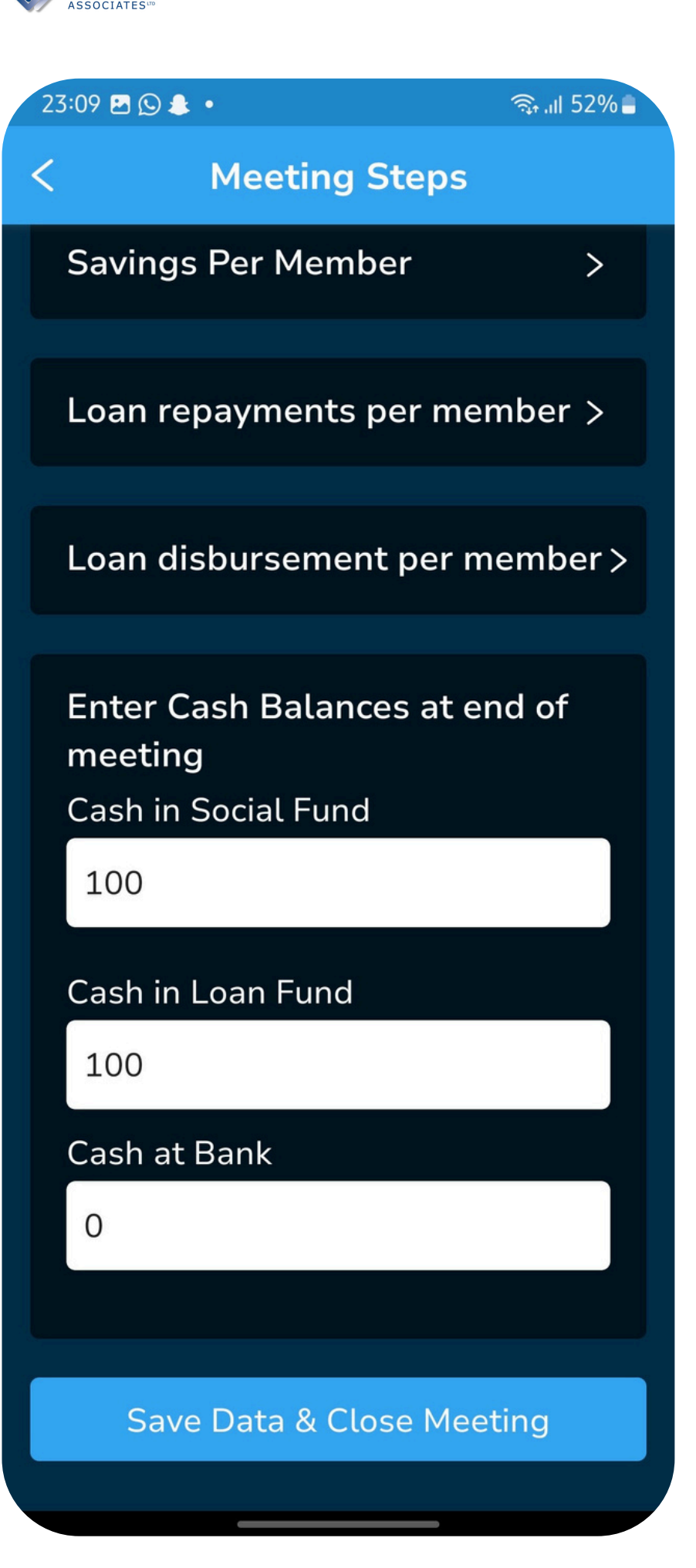

**KALORITY** 

1. Loan Disbursement per member - Loans disbursed during the meeting are recorded here.

- 2. Cash balances are recorded at the end of the meeting: Once all the net cash at the end of the meeting is counted, it is recorded in these fields.

3. Save Data and Close Meeting - Once all the data has been recorded, the meeting will be saved and closed with the click of that button. It cannot be edited after that.

#### **KAI ORIT**

# **Meeting Data: No Social Fund or Bank Account**

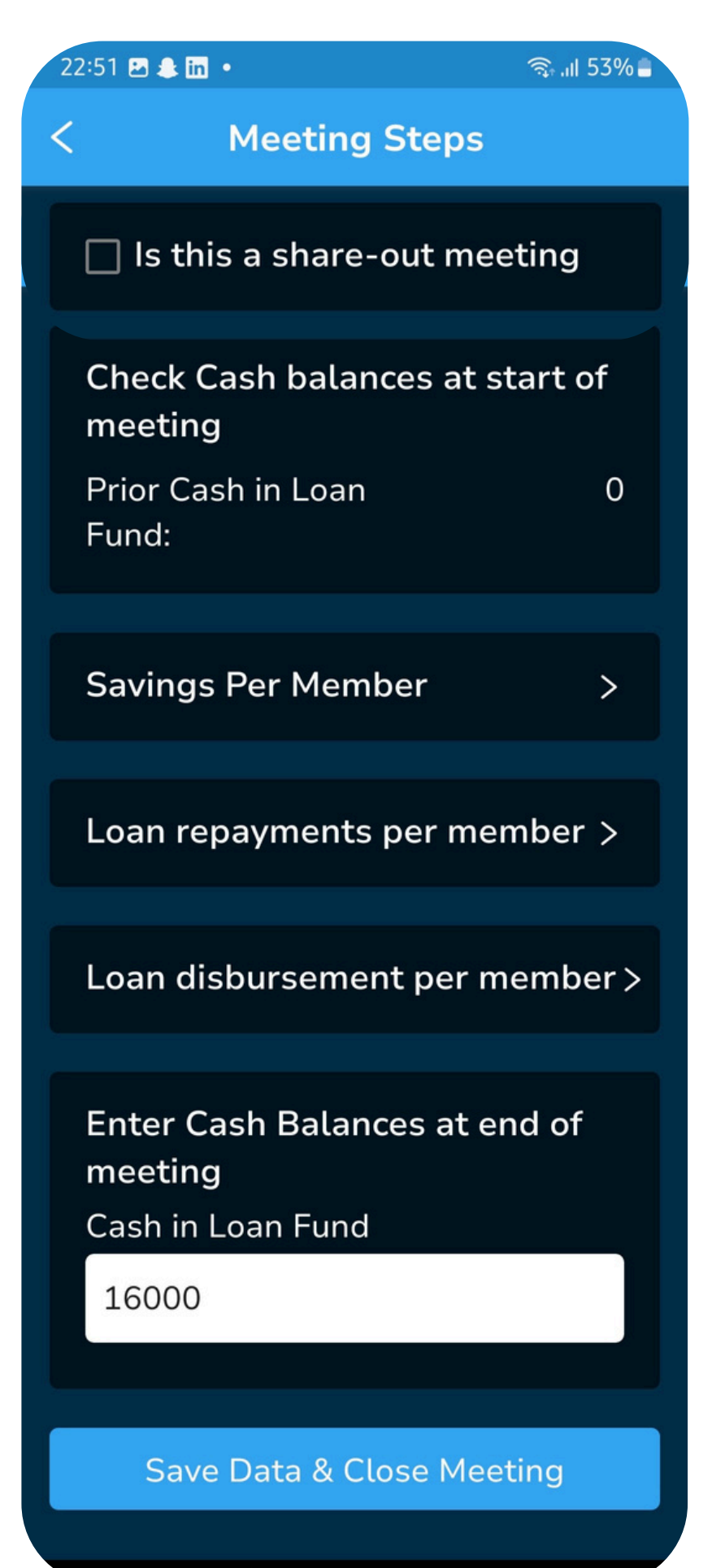

- 1. 'Is this a shareout meeting' This checkmark should only be selected if the group has come to the end of their cycle and are ready to distribute either part or all of the money accrued during the cycle. Most if not all loans should be cleared prior to the meeting.
- 2. Cash in loan fund -This field is calculated by the app so it is important for a group to counter check what they recorded last against what they have at the start of the meeting.
- 3. Savings per Member Savings deposited or Shares bought during the meeting are recorded for each member
- 4. Loan Repayments per Member Loan repayments made during the meeting are recorded here.
- 5. Loan Disbursement per member Loans disbursed during the meeting are recorded here.
- end of the meeting. There are no other cash balances recorded. the meeting will be saved and closed with the click of that button. It
- 6. Cash in loan fund is recorded after all the net cash is counted at the 7. Save Data and Close Meeting - Once all the data has been recorded, cannot be edited after that.

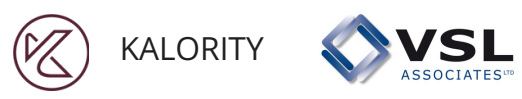

## Savings per member: Cash

.ıl 51% 20:13 **Savings Per Member** Savings This 0 Meeting: Search member name (M) Mamba Kasimu > (A) Allan Juma > (B) Benta Kamiko > G Gigi Habida > (O) Oscar Badi > G Gustavo Makali > (P) Peter Bourne > Completed

**STEP 1: select the** member you wish to record savings for.

> **STEP 2: Enter cash savings equal** to zero or above. Enter zero or above for withdrawals. Click save. **NB: You cannot withdraw from**

an empty account.

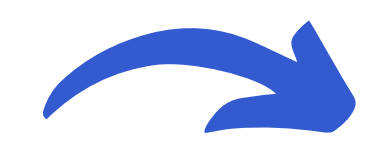

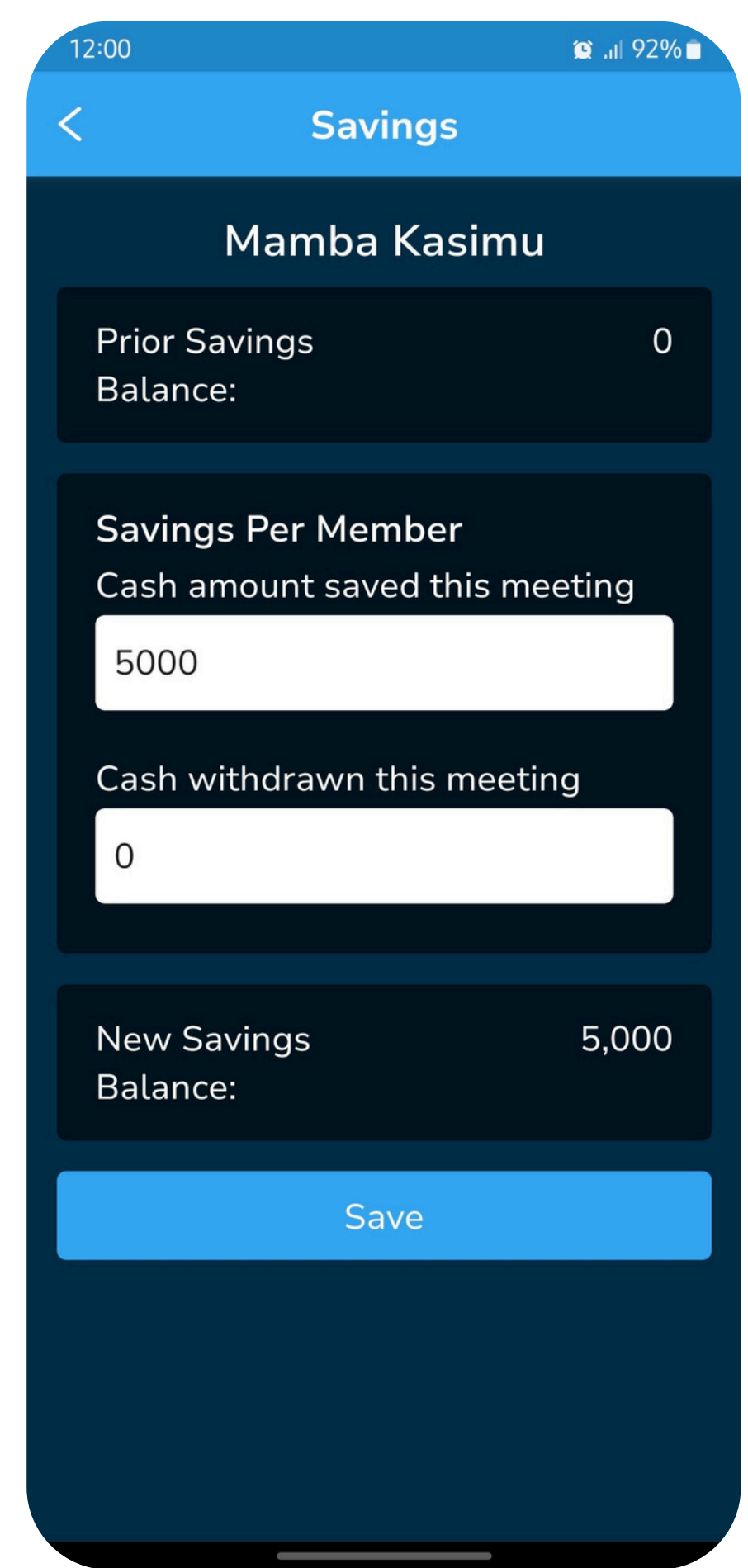

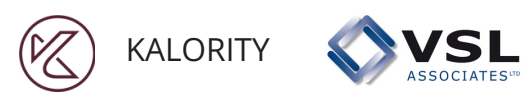

## Savings per member: Cash

| 20:14 🖪 🛛 .il 519        |        |  |  |
|--------------------------|--------|--|--|
| < Savings Per Member     |        |  |  |
| Savings This<br>Meeting: | 26,000 |  |  |
| Search member name       |        |  |  |
| M Mamba Kasimu           | ~      |  |  |
| A Allan Juma             | ~      |  |  |
| B Benta Kamiko           | ~      |  |  |
| G Gigi Habida            | ~      |  |  |
| O Oscar Badi             | ~      |  |  |
| G Gustavo Makali         | ~      |  |  |
| P Peter Bourne           | ~      |  |  |
|                          |        |  |  |
|                          |        |  |  |
| Completed                |        |  |  |

The application will show a green checkmark for every member whose savings have been recorded.

> If you select a member with a green checkmark, you get the option to overwrite the existing data or leaving it as it is.

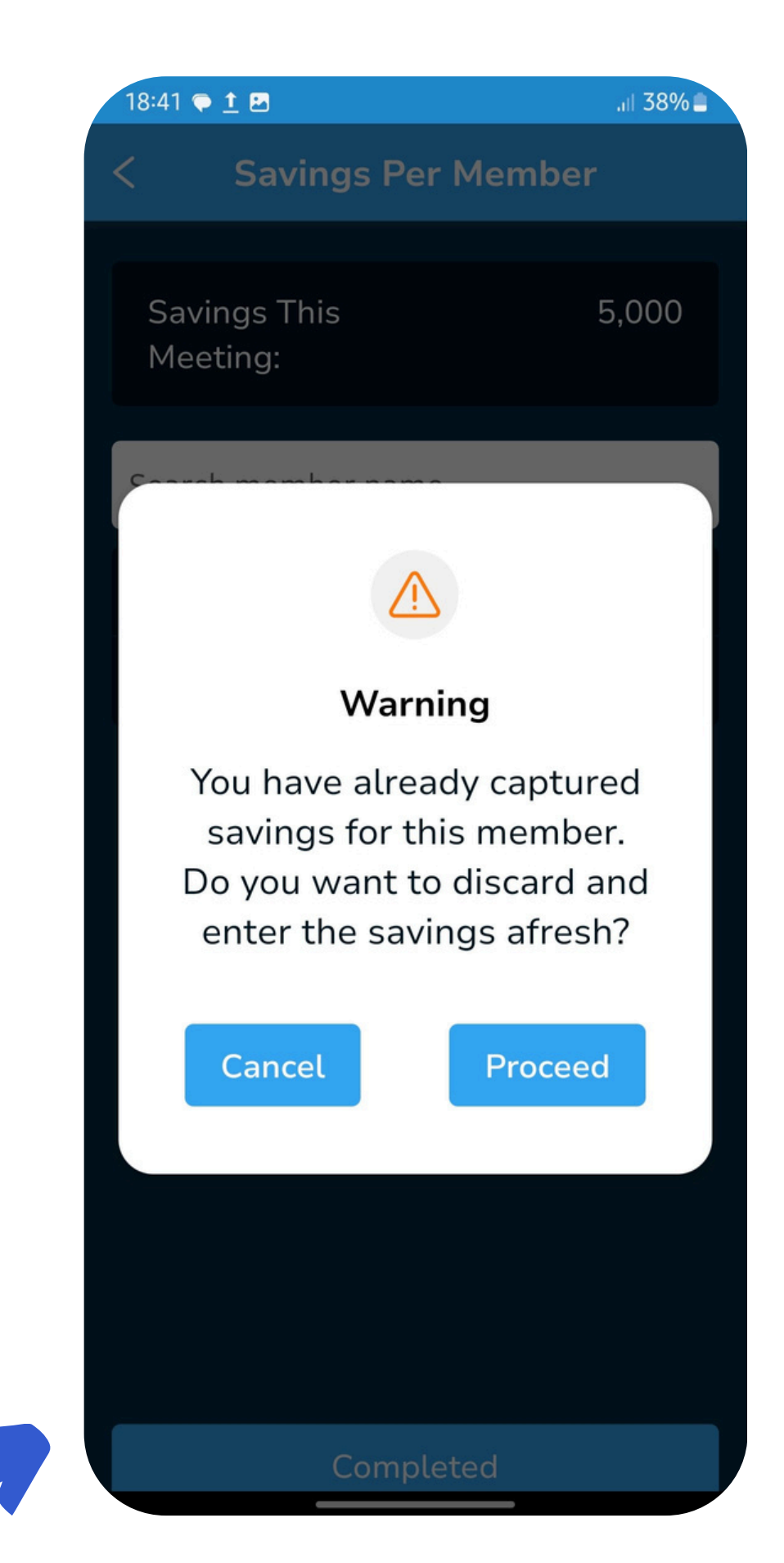

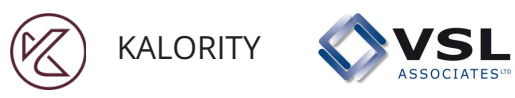

## Savings per member: Shares

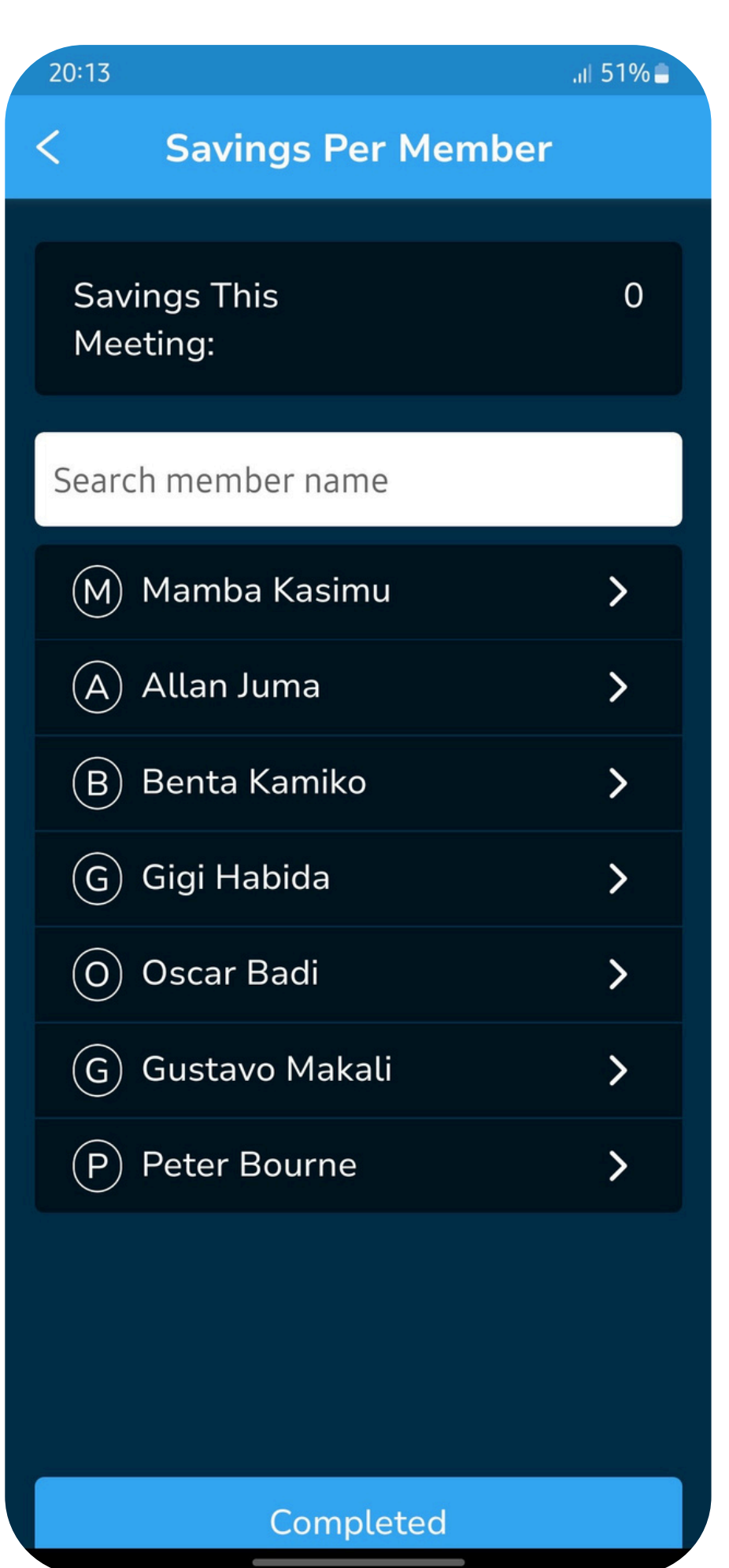

**STEP 1: select the member** you wish to record savings for.

**STEP 2: Enter share amount equal to** zero or above. Enter zero or above for withdrawals.

**NB: You cannot withdraw from an** empty account.

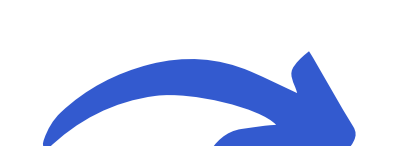

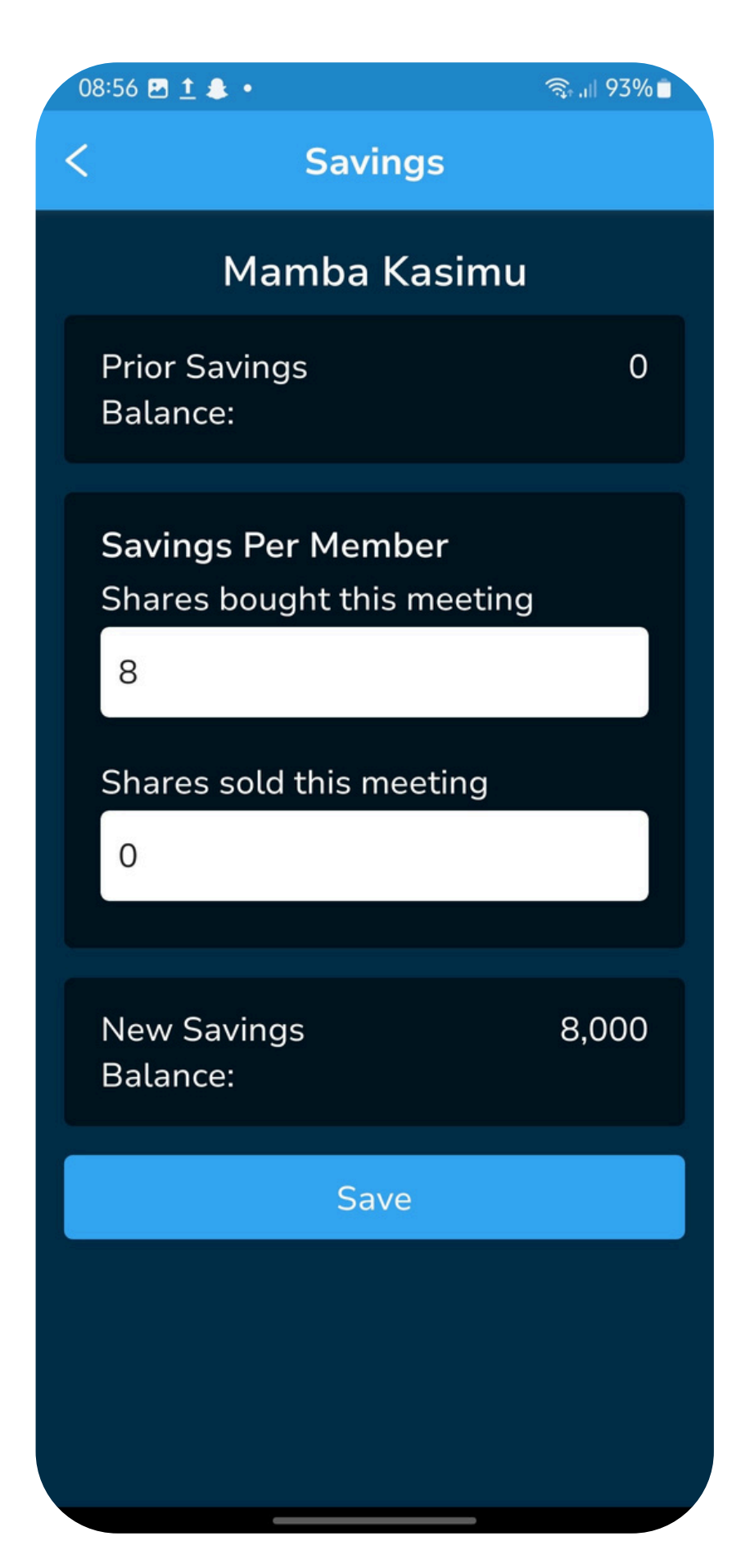

KALORITY

| Savings | <b>per</b> i | memk | )6 |
|---------|--------------|------|----|
|---------|--------------|------|----|

| 20:14 🖬 .ıl 519      |              |  |  |
|----------------------|--------------|--|--|
| < Savings Per Member |              |  |  |
| Sovings This         | 26.000       |  |  |
| Meeting:             | 20,000       |  |  |
| Search member name   |              |  |  |
| M Mamba Kasimu       | ~            |  |  |
| A Allan Juma         | ~            |  |  |
| B Benta Kamiko       | ~            |  |  |
| G Gigi Habida        | ~            |  |  |
| O Oscar Badi         | ~            |  |  |
| G Gustavo Makali     | ~            |  |  |
| P Peter Bourne       | $\checkmark$ |  |  |
|                      |              |  |  |
|                      |              |  |  |
|                      |              |  |  |
| Completed            |              |  |  |

The application will show a green checkmark for every member whose savings have been recorded.

> If you select a member with a green checkmark, you get the option to overwrite the existing data or leaving it as it is.

### er: Shares

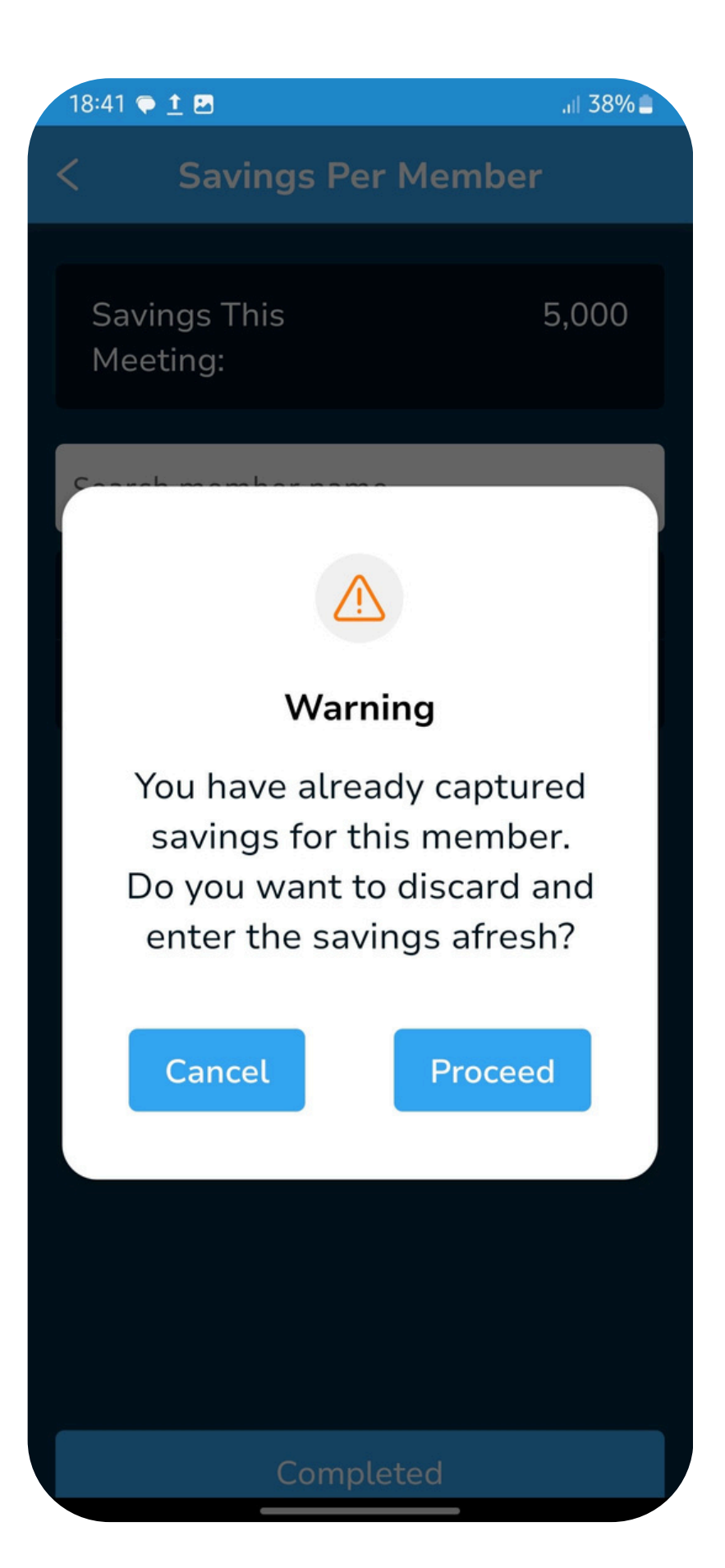

### Loan Repayments

| 20:35 .ttl 50% 🖨   |   |  |
|--------------------|---|--|
| < Loan Repayment   |   |  |
| Total Repayments:  | 0 |  |
| Search member name |   |  |
| M Mamba Kasimu     | > |  |
| P Peter Bourne     | > |  |
|                    |   |  |
|                    |   |  |
|                    |   |  |
|                    |   |  |
|                    |   |  |
|                    |   |  |
|                    |   |  |
| Completed          |   |  |

**Only members with loans** will show on this list.

**Select the member you** wish to record payment for.

> **Total Owing: Is the balance since the last** repayment

Due Date: when the loan was set to be completed during disbursement Amount paid in cash: payment made by

member.

New service charge: recalculated based on interest calculation method.

New total owing: (total owing - cash payment) +

| 20:36           | 2                                  | .ıl 50% 🗎     |
|-----------------|------------------------------------|---------------|
| <               | Loan Re                            | payment       |
|                 | Mamba                              | Kasimu        |
| Tota            | al Owing:                          | 2,200         |
| Due             | Date:                              | 11 March 2025 |
| Loa<br>Am<br>20 | n Repaymen<br>ount paid in ca<br>0 | t<br>ash      |
| Nev             | v Service Cha                      | rge: 0        |
| Nev             | v Total Owing                      | y: 2,000      |
|                 | Sa                                 | ave           |
|                 | Write c                            | off Loan      |
|                 |                                    |               |
|                 |                                    |               |

| Loan F | Repay | ymen |
|--------|-------|------|
|--------|-------|------|

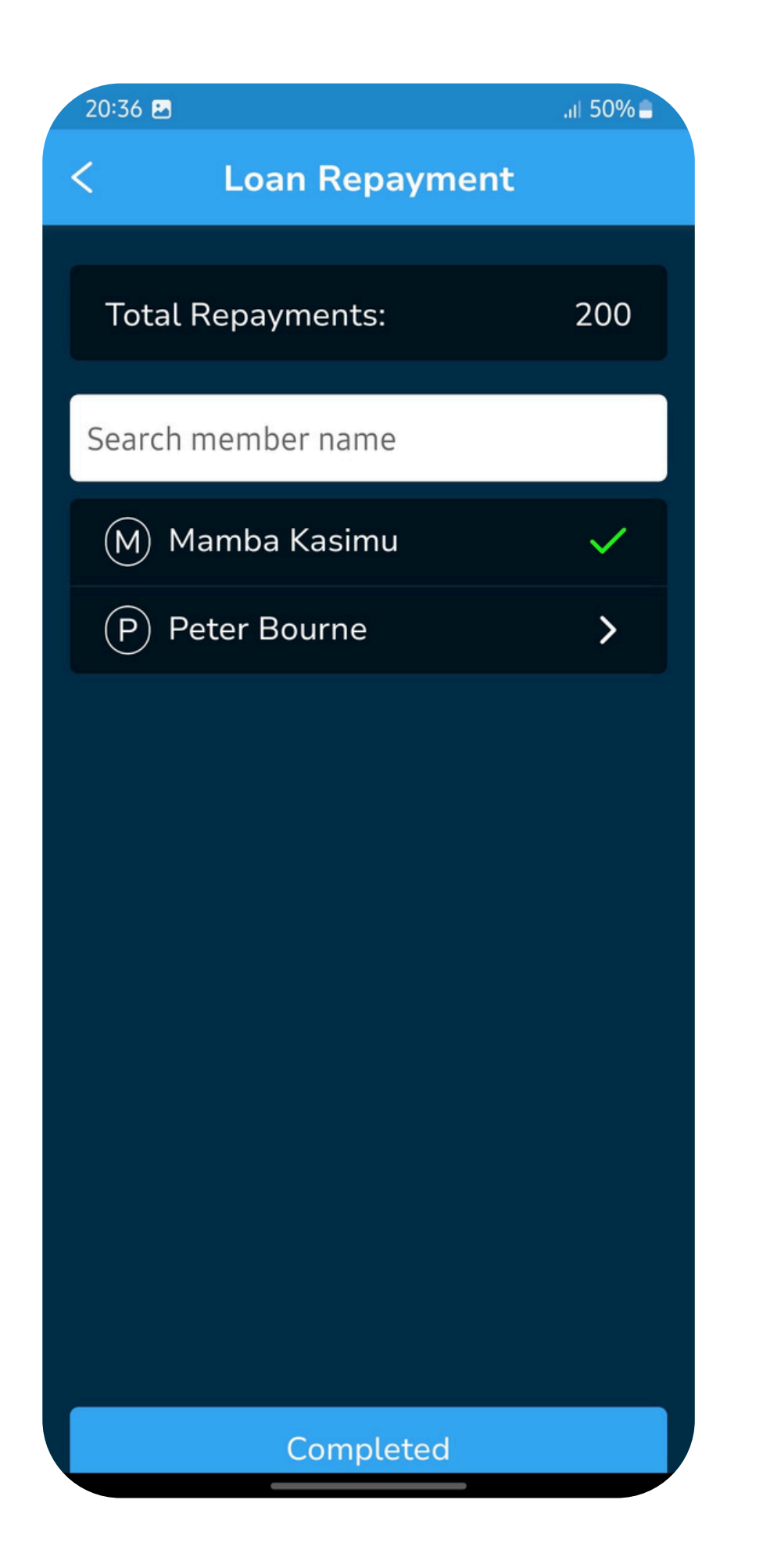

| 20:36                                                                                                    | <u></u>       |         | .ıl 50% 🛢 |
|----------------------------------------------------------------------------------------------------|---------------|---------|-----------|
| <                                                                                                    | Loan Re       | payment |           |
| Tot                                                                                                    | al Repayment  | :S:     | 200       |
| Sear                                                                                                    | ch member nar | ne      |           |
|                                                                                                    | 2             |         |           |
|                                                                                                    | Wai           | rning   |           |
| You have already saved<br>a repayment for this<br>member. Do you want<br>to discard and enter the<br>repayment afresh? |               |         |           |
|                                                                                                    | Cancel        | Procee  | ed        |
|                                                                                                    |               |         |           |
|                                                                                                    |               |         |           |
|                                                                                                    |               |         |           |
|                                                                                                    | Com           | pleted  |           |

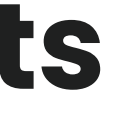

Loans are recorded for each member one at a time, the application will show a green checkmark for every member who has made a loan repayment in the meeting. Please note: the list will show only members with loans.

If you select a member with a green checkmark, you get the option to overwrite the existing data or leaving it as it is. The pop up is as shown.

KALORITY

# Loan Repayments: WriteOff Loan

| 20:36 🖻 .ıl 50% 🛢                   |               |  |  |
|-------------------------------------|---------------|--|--|
| < Loan Repayment                    |               |  |  |
| Mamba                               | Kasimu        |  |  |
| Total Owing:                        | 2,200         |  |  |
| Due Date:                           | 11 March 2025 |  |  |
| Loan Repayment<br>Amount paid in ca | t<br>ash      |  |  |
| New Service Char                    | rge: 0        |  |  |
| New Total Owing                     | 2,000         |  |  |
| Save                                |               |  |  |
| Write off Loan                      |               |  |  |
|                                     |               |  |  |
|                                     |               |  |  |

| 20:36 🛃 🔜 🛄 50% 🚔                                              |  |  |  |
|----------------------------------------------------------------|--|--|--|
| < Loan Repayment                                               |  |  |  |
| Write off loan for Mamba Kasimu                                |  |  |  |
| Total Owing: 2,200                                             |  |  |  |
| PIN 1                                                          |  |  |  |
| PIN 1                                                          |  |  |  |
| PIN 2                                                          |  |  |  |
| PIN 2                                                          |  |  |  |
| PIN 3                                                          |  |  |  |
| PIN 3                                                          |  |  |  |
| Provide ANY TWO of the 4-digit<br>PINs to approve this action. |  |  |  |
| Write off                                                      |  |  |  |
| Cancel                                                         |  |  |  |
|                                                                |  |  |  |

A loan can be wriiten off from the repayment screen. For the writeoff to o through, the app requires any two pins to authorise.

## Loan Disbursement

| 20: | :18 🖬 .il 50% 🗎                                                                                                    |
|-----|----------------------------------------------------------------------------------------------------|
| <   | Amount to disburse                                                                                                    |
|     |                                                                                                    |
| /   | Amount to disburse                                                                                                    |
|     | 24000                                                                                                    |
|     |                                                                                                    |
|     | ① Before disbursing loans, make sure that the cash available for lending is enough to cover the total loans requested by all members. If not enough, you must make adjustments either to the value of loans or total number. Proceed to disbursement |
|     | Back                                                                                                    |
|     |                                                                                                    |

**STEP 1: Enter amount** available for disbursement during the meeting.

> **STEP 2: Select the member to** disburse a loan to. Please note, if a member already has a loan, they will not appear on this list.

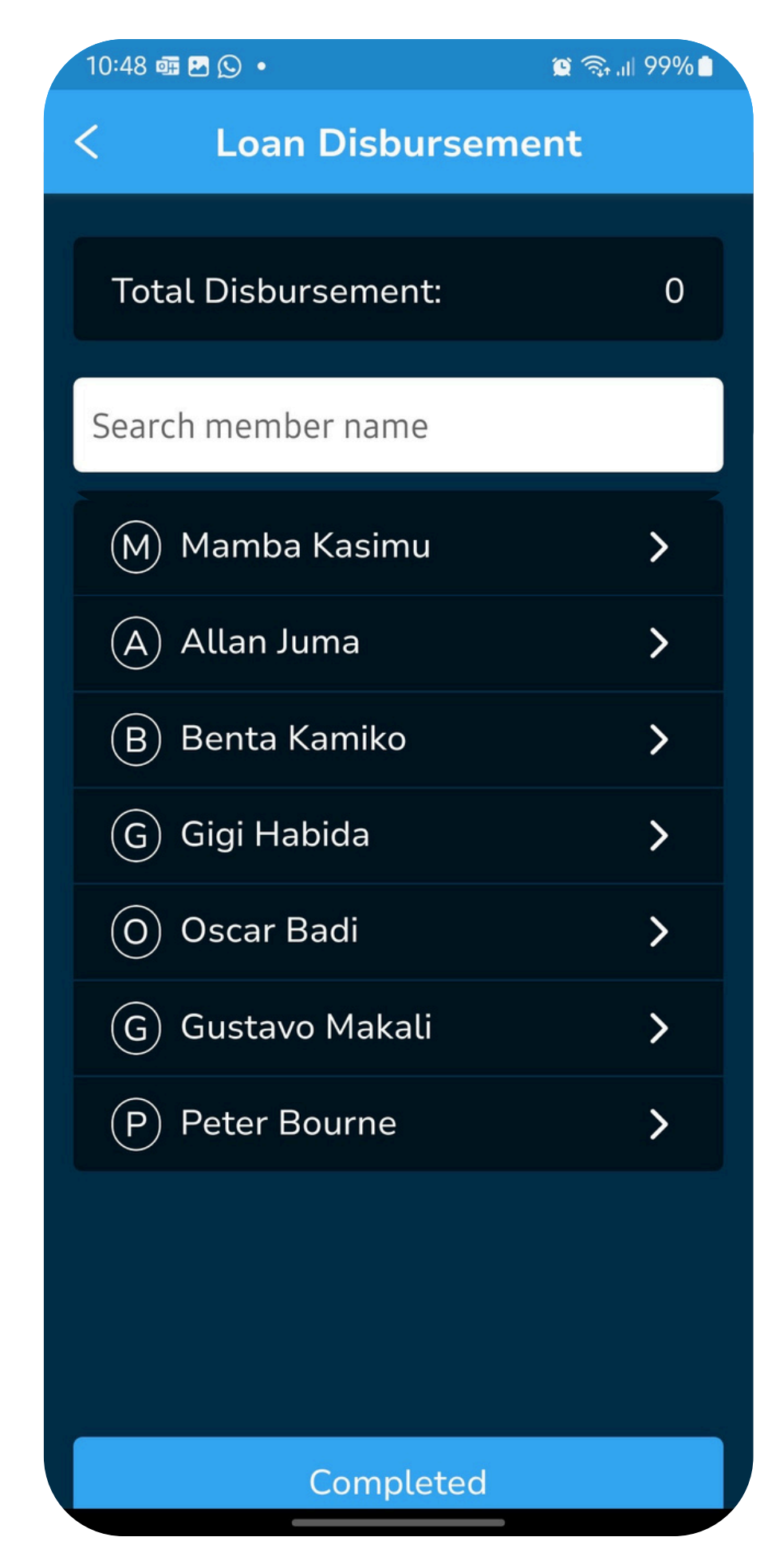

## Loan Disbursement

| 11:20 🖻 🌲 🔹 🧠 🧠 🧊 ເມ 47% 🛢 |                                                       |                    |
|----------------------------|-------------------------------------------------------|--------------------|
| <                          | Loan Disburse                                         | ement              |
|                            | Hasi Jul                                              | e                  |
| Sav                        | vings:                                                | 1,000              |
| Am<br>for                  | nount available<br>disbursement:                      | 8,000              |
| Ma                         | ix loan size:                                         | 3,000              |
| Loa<br>Am<br>Ai            | an Disbursement<br>nount given as new<br>mount        | loan               |
| Ler                        | n <b>gth of loan term (n</b><br>ength of loan term (n | nonths)<br>nonths) |
| Sei                        | rvice Charge:                                         | 0                  |
| Tot                        | tal Owing:                                            | 0                  |
|                            |                                                       | combor 2024        |

| 11:21 🖻 🌲 🔹                                | ிை.⊪ 47% ∎   |
|--------------------------------------------|--------------|
| < Loan Disburse                            | ment         |
| Amount available<br>for disbursement:      | 6,000        |
| Max loan size:                             | 3,000        |
| Loan Disbursement<br>Amount given as new l | oan          |
| 2000                                       |              |
| Length of loan term (m                     | onths)       |
| 5                                          |              |
|                                            |              |
| Service Charge:                            | 200          |
| Total Owing:                               | 2,200        |
| Due Date: 24                               | 4 April 2025 |
| Save Disburser                             | ment         |

#### Enter amount to be given as loan and the loan term.

### **Due date is calculated** automatically based on the loan term

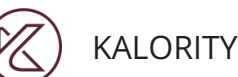

## Loan Disbursement: Fixed Amount

| 20:16 🛃                                      | .ıll 51% 🛢 |
|----------------------------------------------|------------|
| < Loan Disbursem                             | ent        |
| Mamba Kasin                                  | nu         |
| Savings:                                     | 5,000      |
| Amount available<br>for disbursement:        | 22,000     |
| Max loan size:                               | 25,000     |
| Loan Disbursement<br>Amount given as new loa | an         |
| 2000                                         |            |
| Length of loan term (mo                      | nths)      |
| 2                                            |            |
| Service Charge                               |            |
| 200                                          |            |
|                                              |            |
| Total Owing:                                 | 2,200      |

| 20:16 🖪 🔜 📶                                                                                              |                 |  |
|----------------------------------------------------------------------------------------------------|-----------------|--|
| < Loan Disb                                                                                              | ursement        |  |
| Loan Disbursem<br>Amount given as                                                                        | ent<br>new loan |  |
| 2000                                                                                                    |                 |  |
| Length of loan ter                                                                                       | rm (months)     |  |
| 2                                                                                                    |                 |  |
| Service Charge                                                                                           |                 |  |
| 200                                                                                                    |                 |  |
|                                                                                                    |                 |  |
| Total Owing:                                                                                             | 2,200           |  |
| Due Date:                                                                                                | 11 March 2025   |  |
| <ol> <li>This amount is applied once<br/>for the entire length of the<br/>loan (not monthly).</li> </ol> |                 |  |
| Save Disb                                                                                                | ursement        |  |
|                                                                                                    |                 |  |

#### For a loan with fixed amount, the field 'Service Charge' is entered by the record keeper after the group agrees on the amount.

## Loan Disbursement

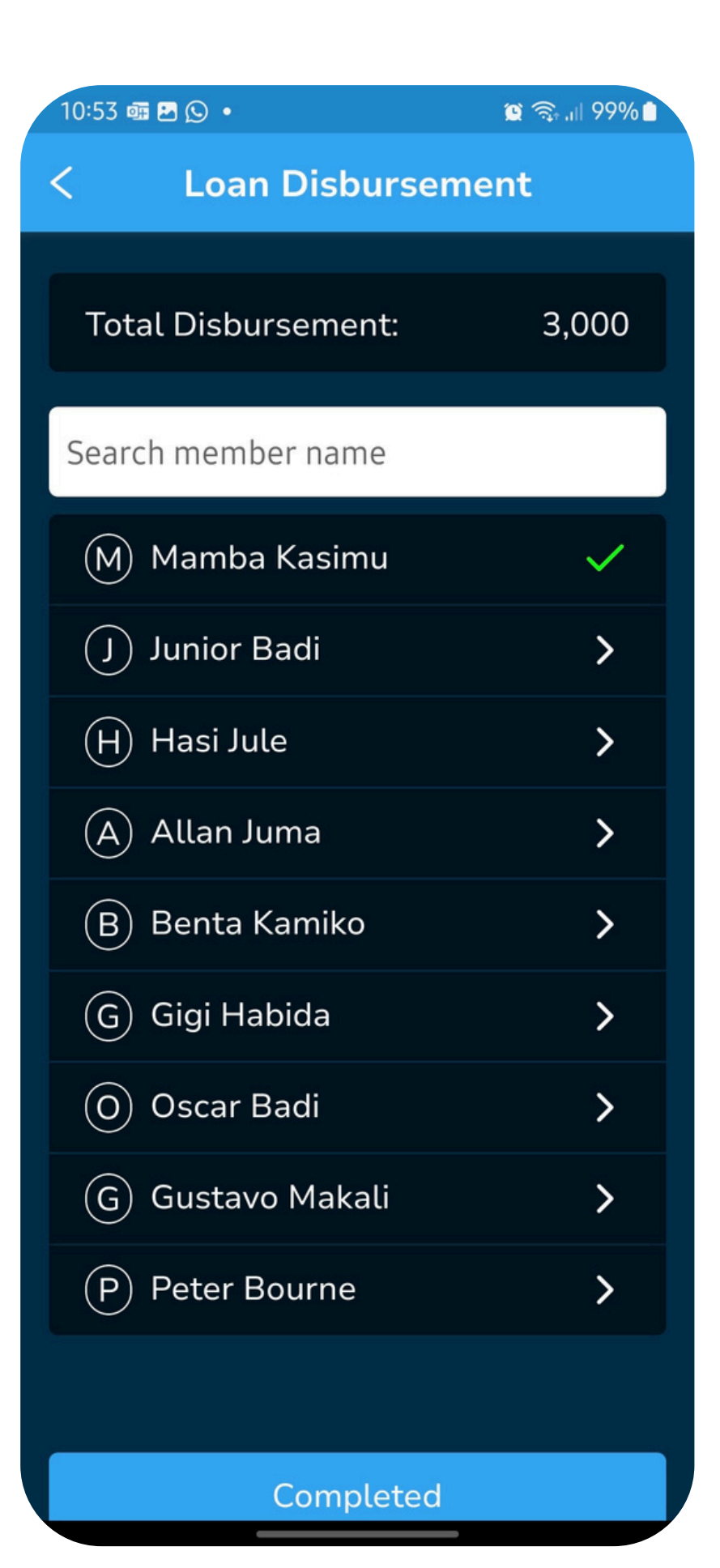

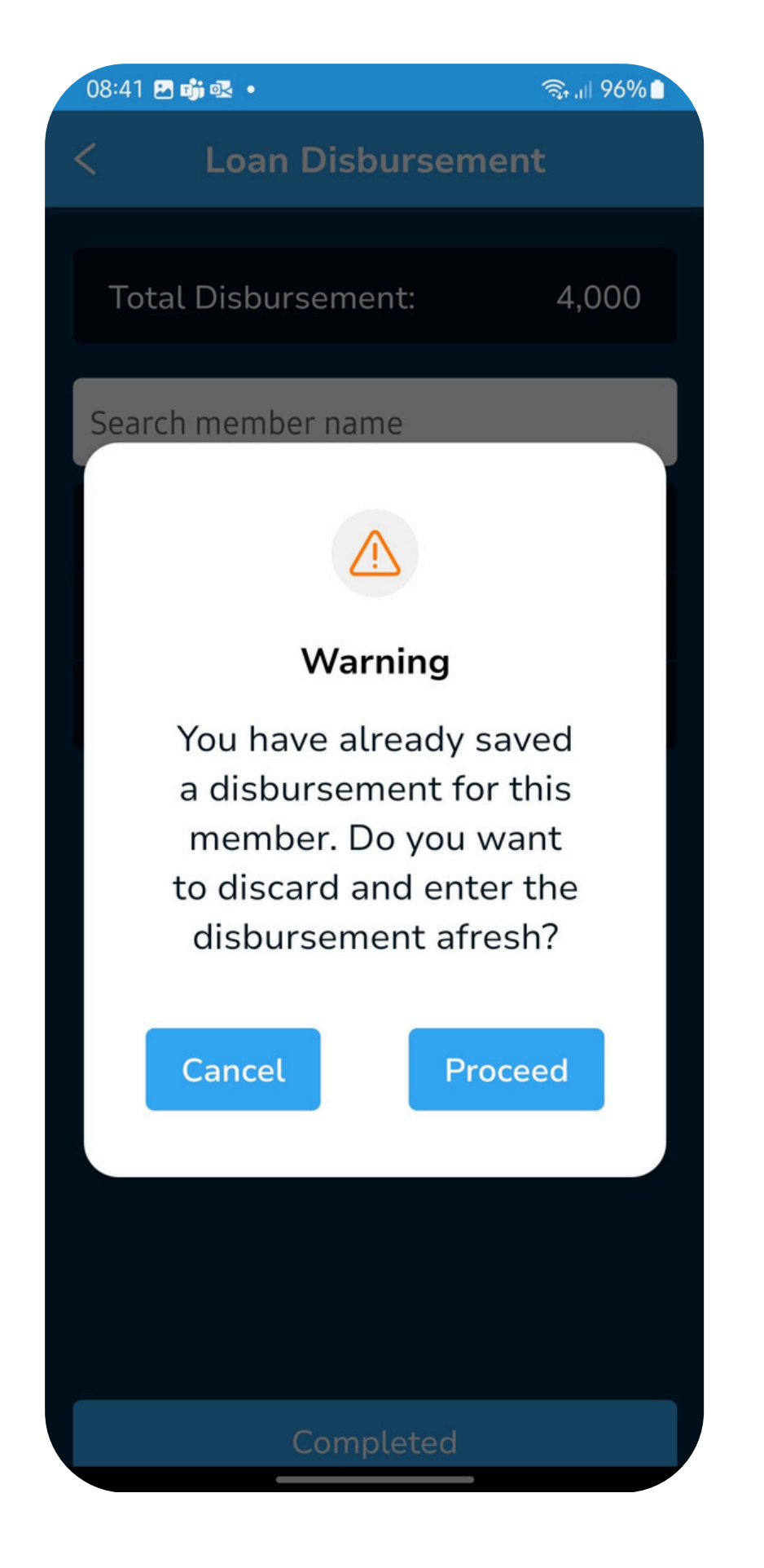

Members who get a loan are marked using a green checkmark, selecting one such member will lead to the pop up shown. Proceeding clears the loan and starts over while clicking 'Cancel' retains the loan as is.

# Loan Disbursement: Savings to Loan Ratio Exceeded

| 08:42 🖪 萌 💀 🔹                             | ଲ୍ହି ୷ା 96%∎    |  |
|-------------------------------------------|-----------------|--|
| < Loan Disb                               | oursement       |  |
| Amount available<br>for disbursement      | 3,000           |  |
| Max loan size:                            | 0               |  |
| Loan Disbursem<br>Amount given as<br>1000 | ent<br>new loan |  |
| Length of loan te                         | rm (months)     |  |
| Service Charge:                           | 100             |  |
| Total Owing:                              | 1,100           |  |
| Due Date:                                 | 3 February 2025 |  |
| Save Disbursement                         |                 |  |

| 08:42 🖪 📫 🕵 🔸                                                                                  | ्रि ।॥ 95% 📋 |  |
|------------------------------------------------------------------------------------------------|--------------|--|
| < Loan Disbursemen                                                                             | ıt           |  |
| Amount available<br>for disbursement:                                                          | 3,000        |  |
| Max loan size:                                                                                 | 0            |  |
|                                                                                                |              |  |
| Max Loan Size Excee                                                                            | ded          |  |
| The amount requested is<br>more than the maximum<br>loan size of 0. Do you wish<br>to proceed? |              |  |
| Cancel                                                                                         | ed           |  |
| Total Owing:                                                                                   | 1,100        |  |
| Due Date: 3 Februa                                                                             | ry 2025      |  |
| Save Disbursement                                                                              |              |  |

This happens when the group has set the 'Savings to Loan Ratio' configuration to 'Yes'. The app will check the value of the loan to be disbursed against the member savings to determine the ratio. Id it surpasses what was defined then the pop will appear. At that point the group should discuss and agree on whether to bypass the rule by clicking 'Proceed' to disburse or 'Cancel' to stop disbursement.

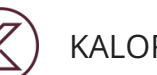

#### KALORITY

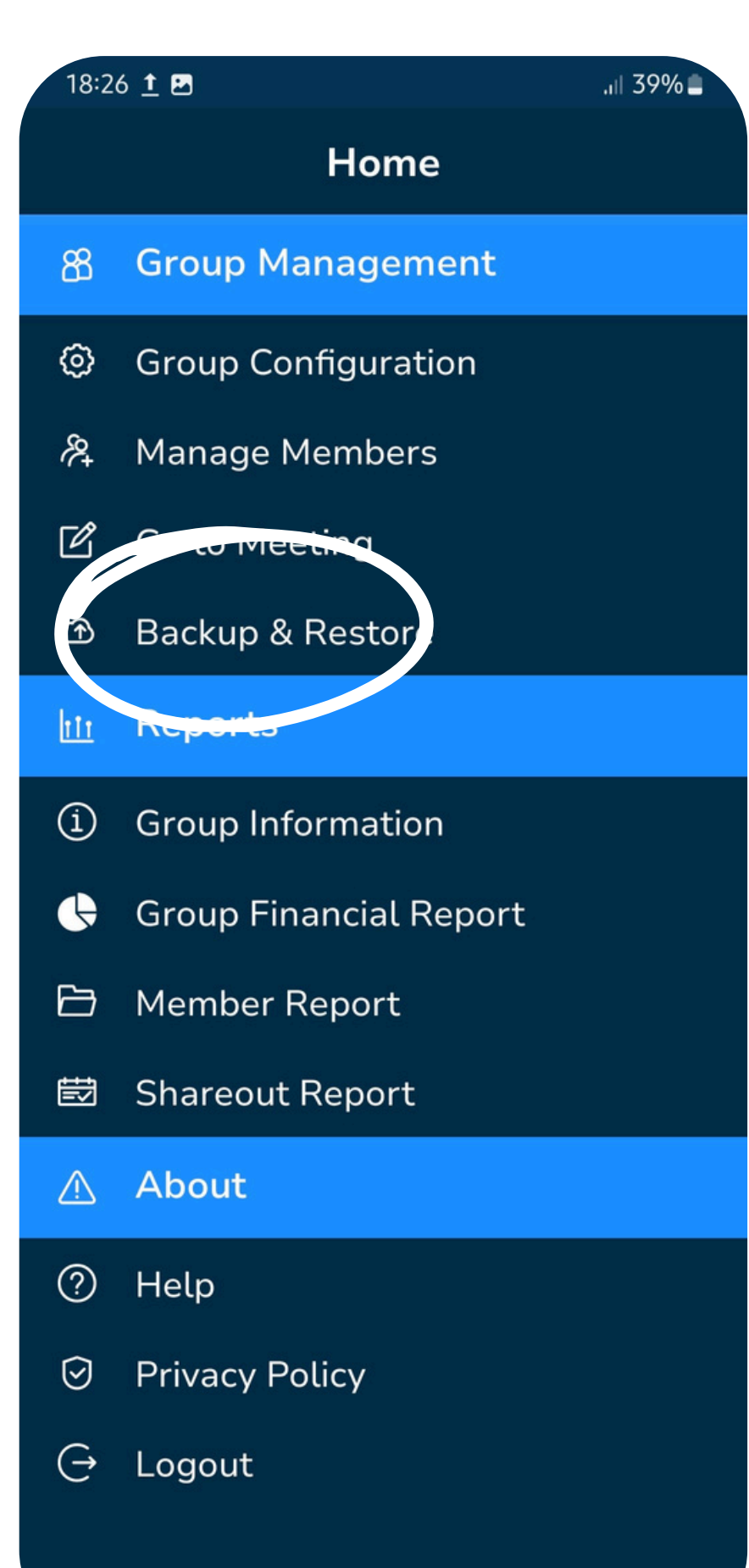

## Backup

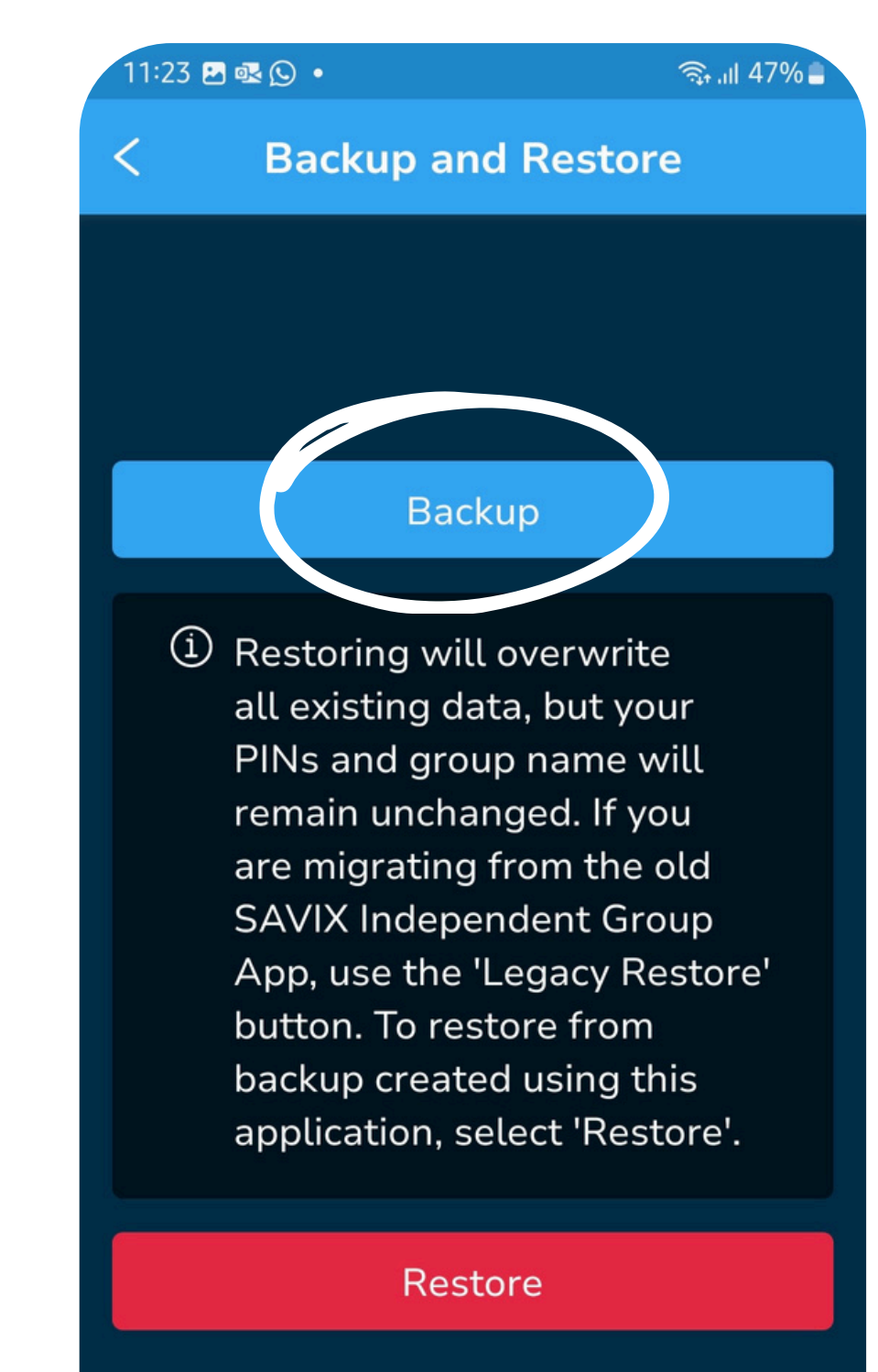

#### Legacy Restore

Once a meeting has been recorded and saved, it is recommended that the group takes a backup of it.

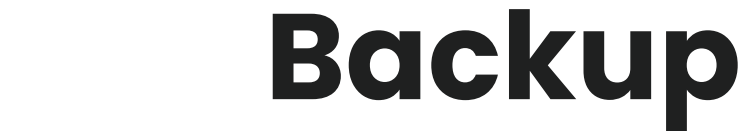

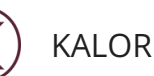

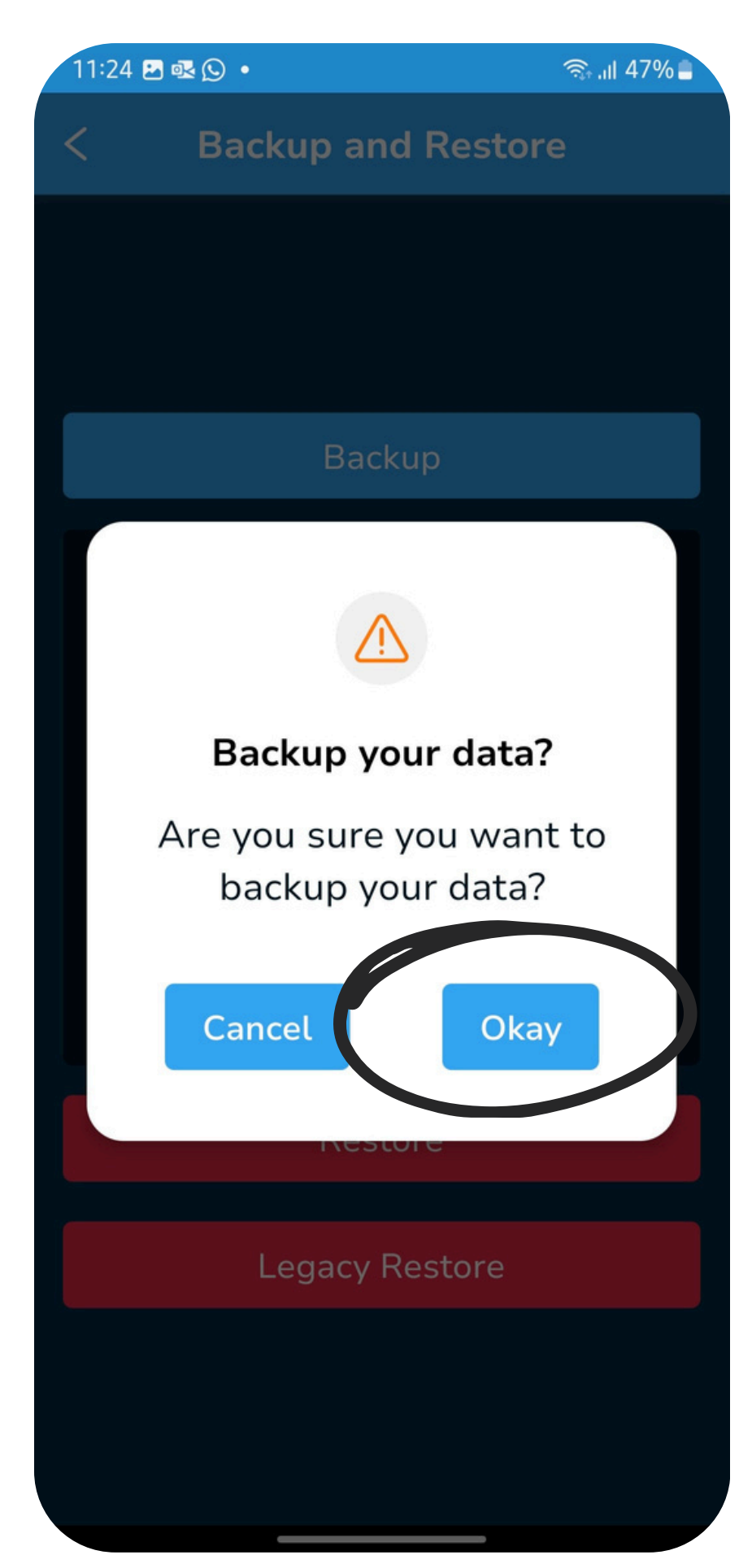

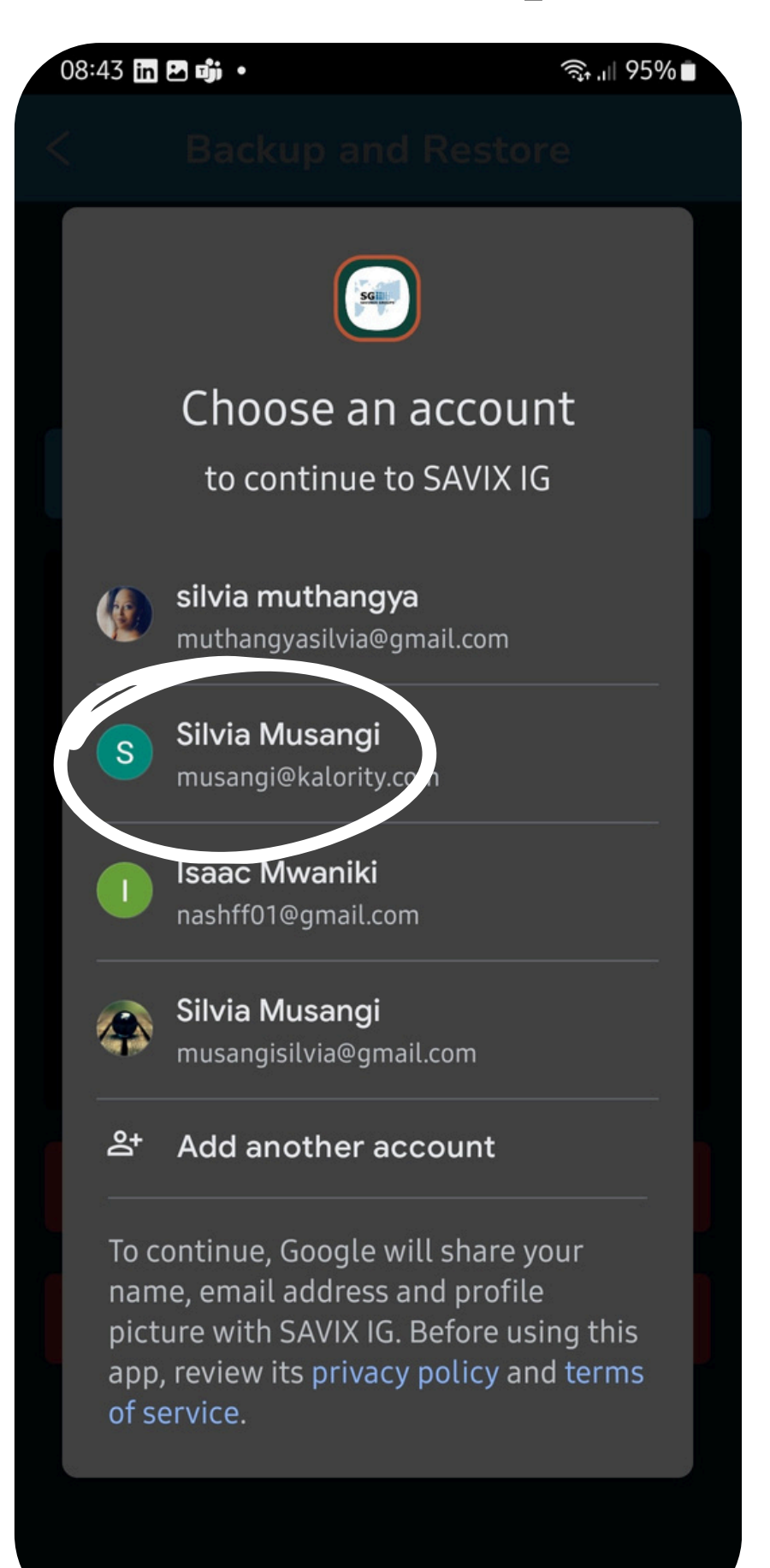

Select the group email account configured on the phone. This is where the backup will be restored.

R

## Backup

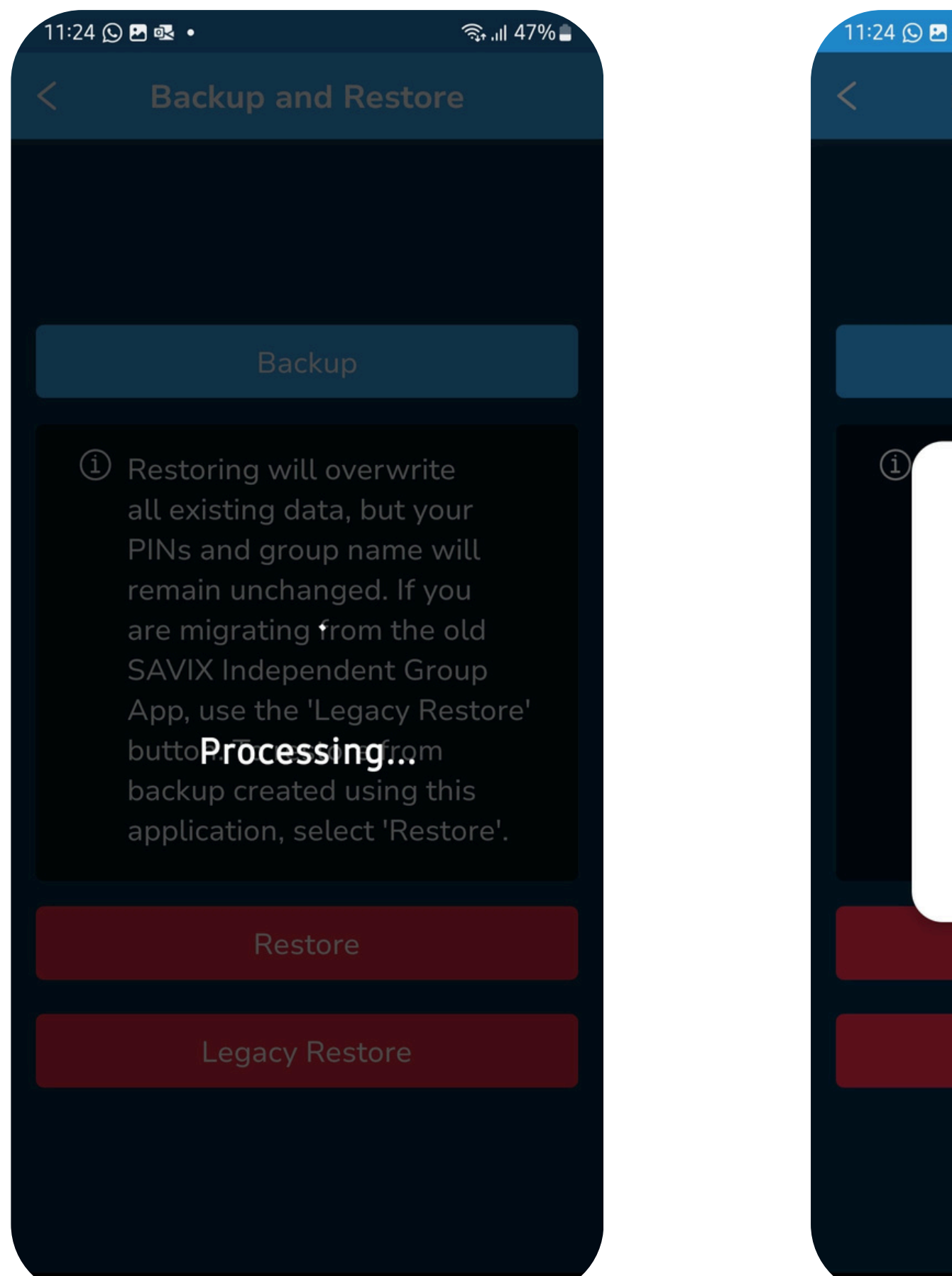

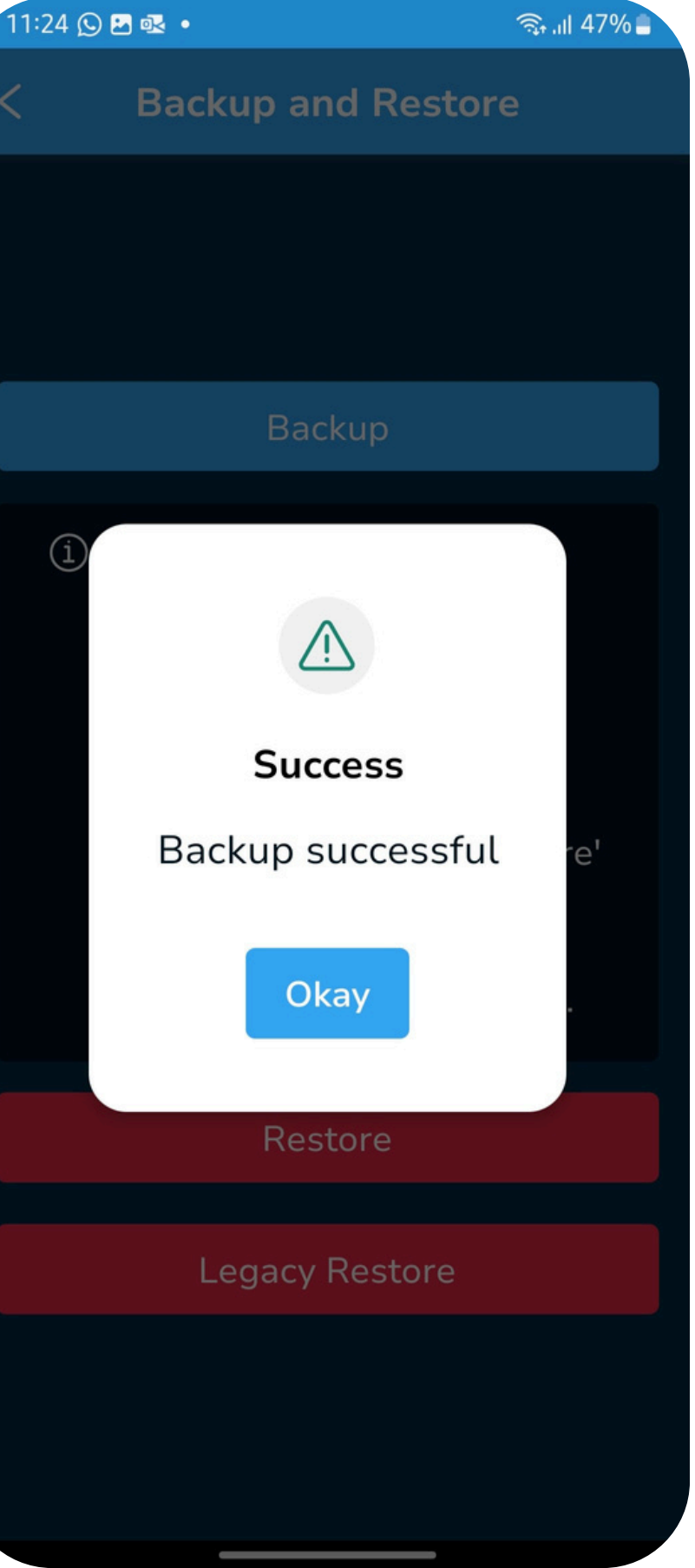

Backup will complete successfully.

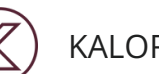

#### KALORITY

### Restore

🕒 .ıl 47%

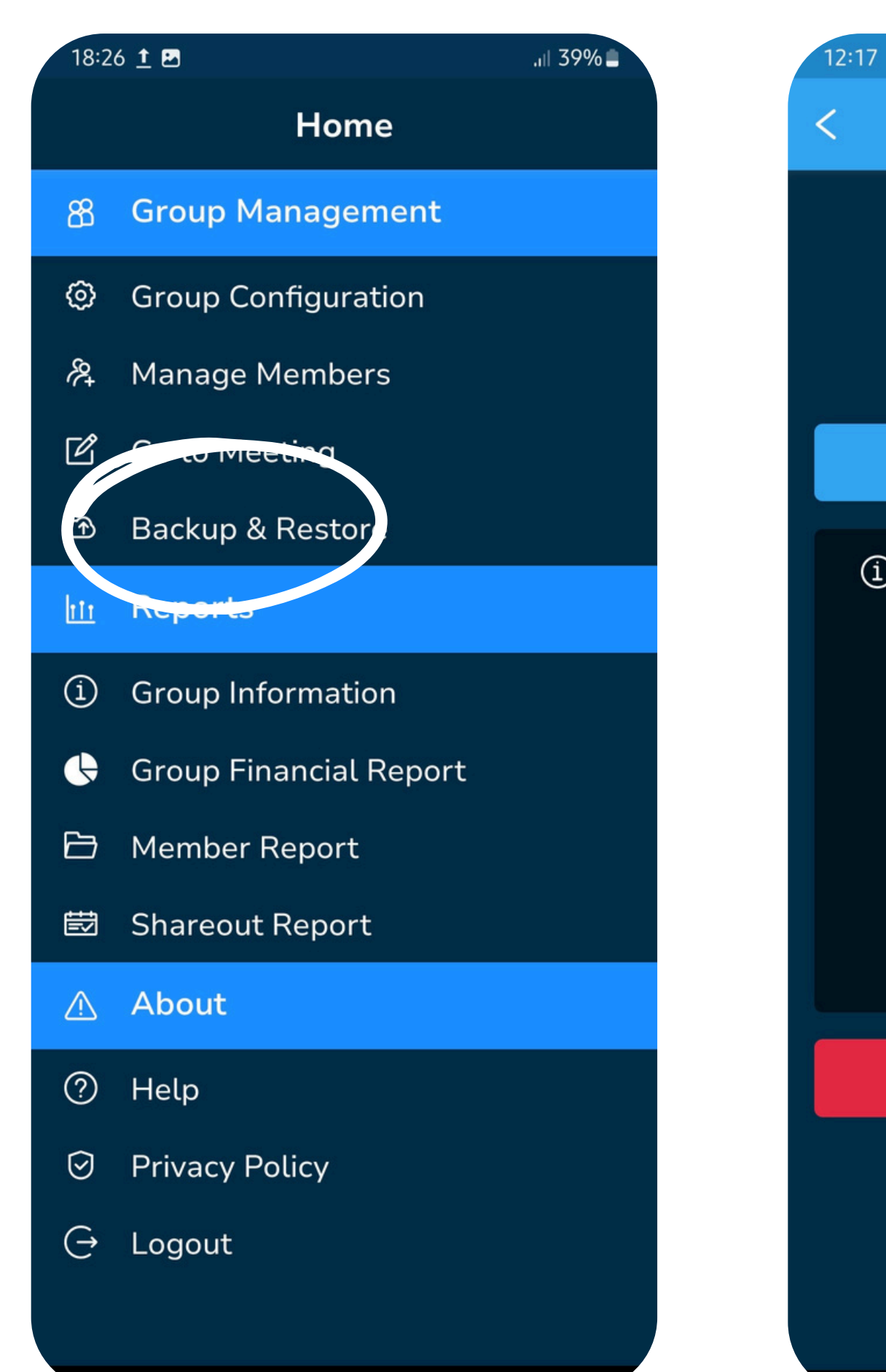

### **Backup and Restore** Backup (1) Restoring will overwrite all existing data, but your PINs and group name will remain unchanged. If you are migrating from the old application, use the 'Legacy Restore' button. To restore from backup created using this application, select 'Restore'.

Restore

This is useful to a group when they have lost their phone or damaged it , they can restore their group to a new device. They should ensure to:

- 1. Set up the same group email on the new phone. This is where the backup will be downloaded from.
- 2. Register the group on the new device.
- 3. Navigate to Backup and Restore once they are logged in, and click 'Restore'

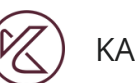

| 18:20      | 6 <u>†</u> 🖻           | .ı∥ 39%I |
|------------|------------------------|----------|
|            | Home                   |          |
| සී         | Group Management       |          |
| 0          | Group Configuration    |          |
| <i>8</i> 2 | Manage Members         |          |
| Ľ          | Go to Meeting          |          |
| ᠿ          | Backup & Restore       |          |
| <u>hti</u> | Reports                |          |
| ĺ          | Group Information      |          |
| ¢          | Group Financial Report |          |
| ₿          | Member Report          |          |
| 団          | Shareout Report        |          |
|            | About                  |          |
| ?          | Help                   |          |
| $\odot$    | Privacy Policy         |          |
| Ģ          | Logout                 |          |
|            |                        |          |

# **Reports: Group Information**

| 08:59 💀 <u>†</u> 🖻 • 😰 💱 .ıl 44% 🛢                                          |  |  |
|-----------------------------------------------------------------------------|--|--|
| < Group Information                                                         |  |  |
|                                                                             |  |  |
| GROUP NAME:<br>Bamburgh Savings                                             |  |  |
| DATE ENROLLED:<br>9 January 2025                                            |  |  |
| CURRENT CYCLE:<br>2                                                         |  |  |
| NUMBER OF MEMBERS:<br>9                                                     |  |  |
| INTEREST CALCULATION METHOD:<br>Declining balance interest per<br>month (%) |  |  |
| LAST BACKUP DATE:<br>9 December 2024                                        |  |  |

This report shows Group Configurations

- 1. Group Name
- 2. Date group was registered on the application.
- 3. Current cycle
- 4. Number of members
- 5. Interest Calculation method
- 6. Last Backup Date the last time the complete meeting data and group configuration was uploaded to the group Google Drive account.

### **Reports: Group Financial Report**

| 09:07 🕒 🌲 🖪 🔹               | 😰 🐯 .ill 43% 🛢 |
|-----------------------------|----------------|
| < Group Financial F         | Report         |
|                             |                |
| Meetings in this cycle      | 1              |
|                             |                |
| Number of Members           | 9              |
| Report Date 10 Jar          | nuary 2025     |
|                             |                |
| Member savings ar           | nd loans       |
| Value of savings            | 52,000         |
| mobilised in meeting        |                |
| Value of savings this cycle | 52,000         |
| Value of loans              | 0              |
| disbursed in meeting        |                |
| Value of loan               | 0              |
| repayments in               |                |
|                             |                |
| Value of loans              | 0              |
| (including interest)        |                |

| 09 | 9:07 🖪 🕒 🌲 🔹                                          | 🖸 👫 .il 43% 🗎 |   |
|----|-------------------------------------------------------|---------------|---|
| <  | Group Financial R                                     | leport        |   |
|    | Value of savings this cycle                           | 52,000        |   |
|    | Value of loans<br>disbursed in meeting                | 0             |   |
|    | Value of loan<br>repayments in<br>meeting             | 0             |   |
|    | Value of loans<br>outstanding<br>(including interest) | 0             |   |
|    | Cash balances                                         |               |   |
|    | Cash in social fund at end of meeting                 | 1,500         |   |
|    | Cash in loan fund at end of meeting                   | 52,000        |   |
|    | Cash at bank at end of meeting                        | 0             |   |
|    |                                                       |               | J |

This report shows:

- 1.The number of meetings done in te current cycle
- 2. Number of members
- 3. Date report was generate.
- 4. Member savings and loans
- 5.Cash balances based on the last meeting.

### **Reports: Member Report**

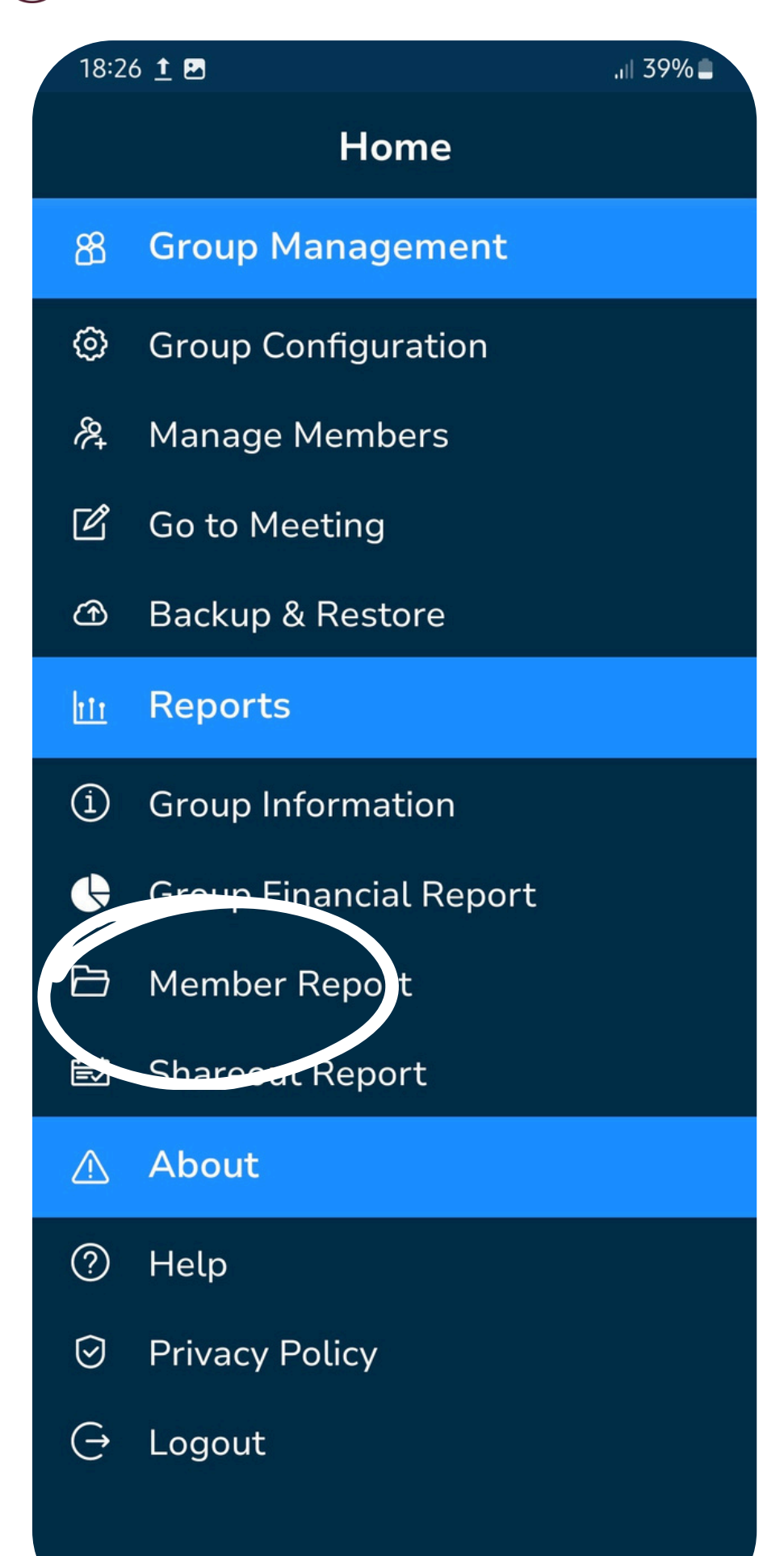

\_\_\_\_\_

R

KALORITY

| 08:50 👘            | 😫 💱 .il 46% 🛢 |
|--------------------|---------------|
| < Member Rep       | ort           |
|                    |               |
| Search member name |               |
| M Mamba Kasimu     | >             |
| Junior Padi        | >             |
| (H) Hasi Jule      | >             |
| A Allan Juma       | >             |
| B Benta Kamiko     | >             |
| G Gigi Habida      | >             |
| 0 Oscar Badi       | >             |
| G Gustavo Makali   | >             |
| P Peter Bourne     | >             |
|                    |               |
|                    |               |
|                    |               |
| Back               |               |

This report shows individual member savings and loan balance.

### **Reports: Member Report**

| 11:36 🖪 🜲 💀 🔹   | क्ति∗ .ill 45% <b>∎</b> |  |  |
|-----------------|-------------------------|--|--|
| < Member Repor  | rt                      |  |  |
| Mamba Kasimu    |                         |  |  |
| Savings:        | 5,000                   |  |  |
| Loan Balance:   | 0                       |  |  |
| Due Date        |                         |  |  |
| Send SMS Report | rt                      |  |  |
| Back            |                         |  |  |
|                 |                         |  |  |
|                 |                         |  |  |
|                 |                         |  |  |
|                 |                         |  |  |

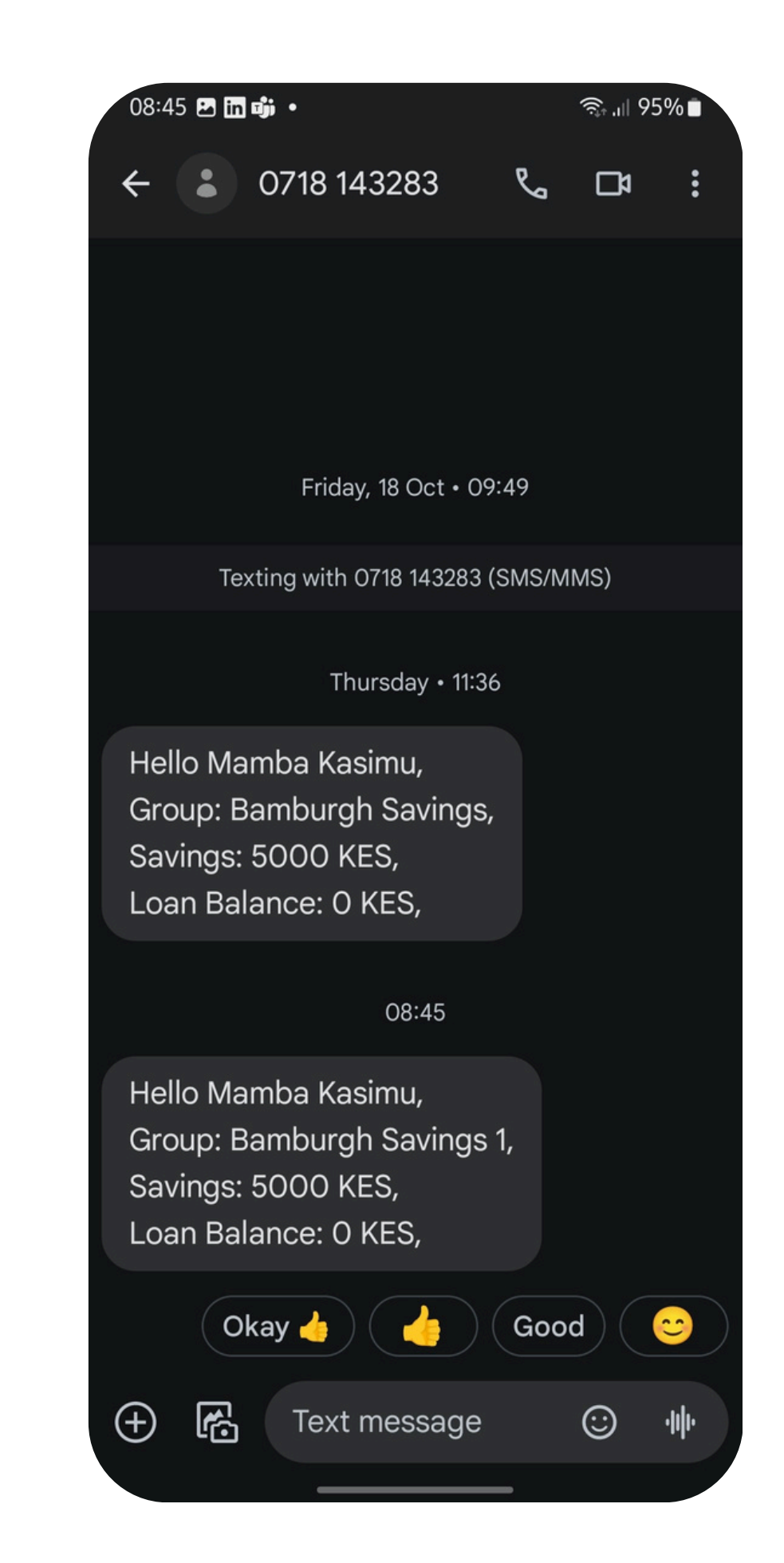

- This report shows individual member savings and loan balance.
- The report can be shared via sms to the member's number.
- The group phone should have a simcard . Standard rates apply based on the network provider in use.

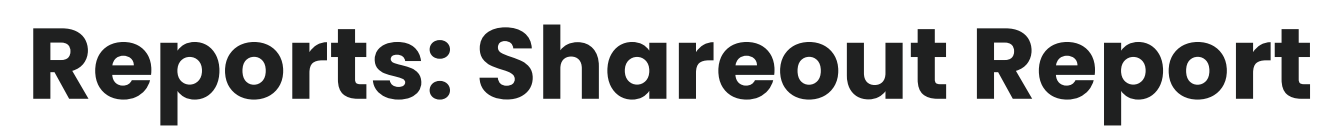

| 08:49 🕓 🖴 in 🔹                                             | হিল্যা। ¶95% ∎ |
|------------------------------------------------------------|----------------|
| < Meeting Steps                                            |                |
| Is this a share-out me                                     | eting          |
| Check Cash balances at s<br>meeting                        | start of       |
| Prior Cash in Social<br>Fund:                              | 600            |
| Prior Cash in Loan<br>Fund:                                | 3,000          |
| Prior Cash at Bank:                                        | 0              |
| Savings Per Member                                         | >              |
| Loan repayments per me                                     | mber >         |
| Enter Cash Balances at e<br>meeting<br>Cash in Social Fund | nd of          |
| Cash in Social Fund                                        |                |
| Cash in Loan Fund                                          |                |

KALORITY

| 3:10 🖻 🌲 🖏 • 👘 🔹                                            |        |
|-------------------------------------------------------------|--------|
| Meeting Steps                                               |        |
| Prior Cash at Bank:                                         | 0      |
| Savings Per Member                                          | >      |
| Loan repayments per men                                     | nber > |
| Enter Cash Balances at en<br>meeting<br>Cash in Social Fund | id of  |
| 1400                                                        |        |
| Cash in Loan Fund                                           |        |
| 6000                                                        |        |
| Cash at Bank                                                |        |
| 0                                                           |        |
|                                                             |        |
| Save & Share out                                            |        |
|                                                             |        |

When a group completes it's loans and savings cycle, the last meeting of the cycle is marked as a 'shareout meeting'.

The record keeper can record any savings and loan repayments, update the cash balances during the meeting, then save and shareout.

### **Reports: Shareout Report**

😟 👯 .ill 45% 🛢

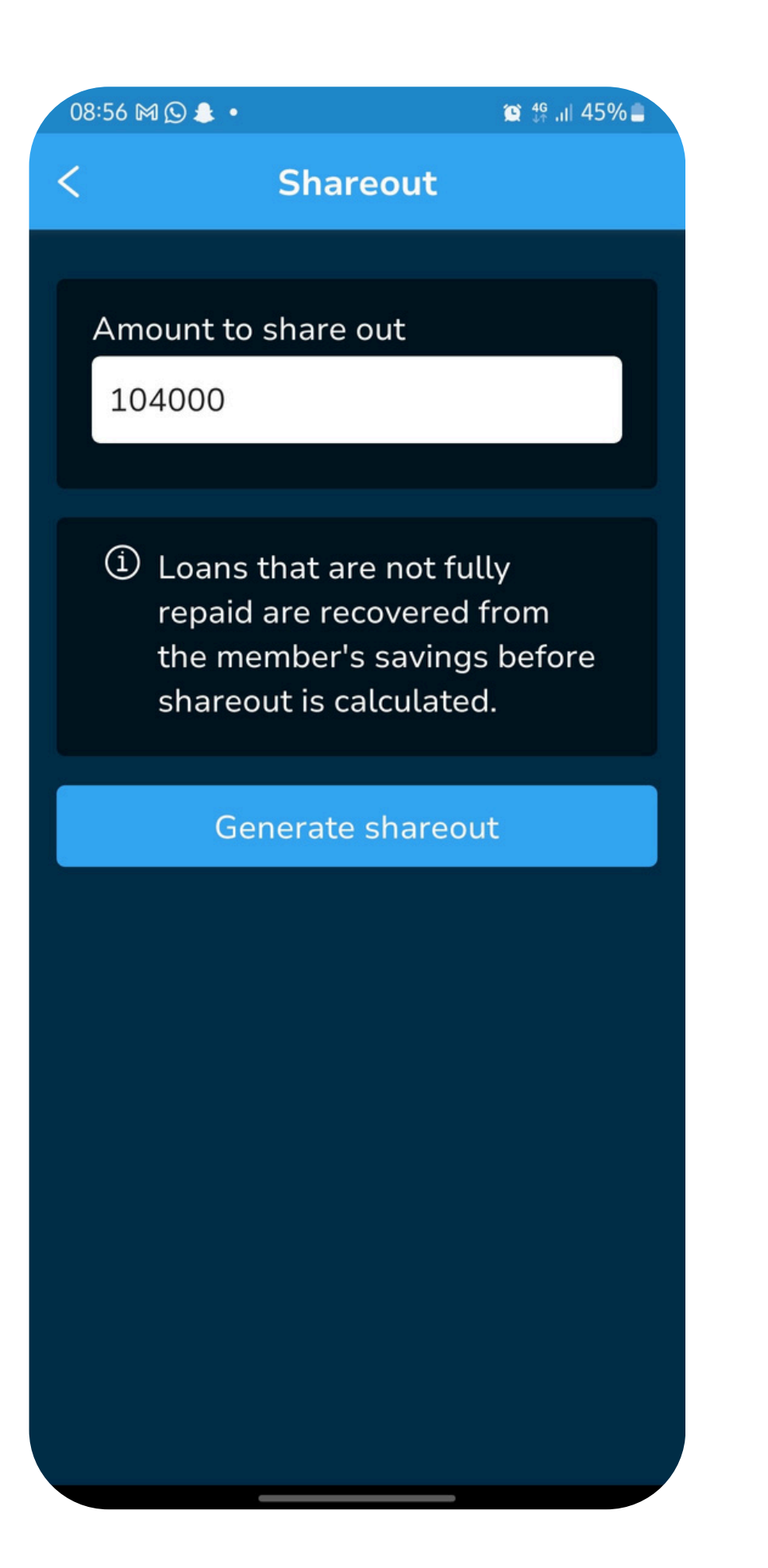

| Shareou       | t Report  |         |
|---------------|-----------|---------|
|               |           |         |
| Cycle Number  |           | 1       |
| Shareout Date | 10 Janua  | ry 2025 |
| Total Savings |           | 52,000  |
| Amount Shared | 104,000   |         |
|               |           |         |
| Member Shareo | ut Report |         |
| Name          | Saved     | Receive |
|               |           | d       |
| Mamba Kasimu  | 5000      | 10500   |
| Junior Badi   | 8000      | 16800   |
| Hasi Jule     | 6800      | 14280   |
| Allan Juma    | 6000      | 12600   |
| Benta Kamiko  | 4000      | 8400    |
| Gigi Habida   | 7000      | 14700   |
| Oscar Badi    | 8000      | 16800   |

08:56 🖪 🍽 🕓 🔹

| Gustavo Mak  |
|--------------|
| Peter Bourne |
|              |
| Residual Cas |
|              |
| Outstanding  |
| Name         |
|              |
|              |
| C            |
|              |

The amount is s member.

The share-out values are rounded down based on the smallest unit of currency configured, hence any residual cash will be recorded. This report is available throughout the new cycle until another share-out is done.

Any outstanding loans will be listed as a remainder after subtracting the loan from the savings of the member with a loan .

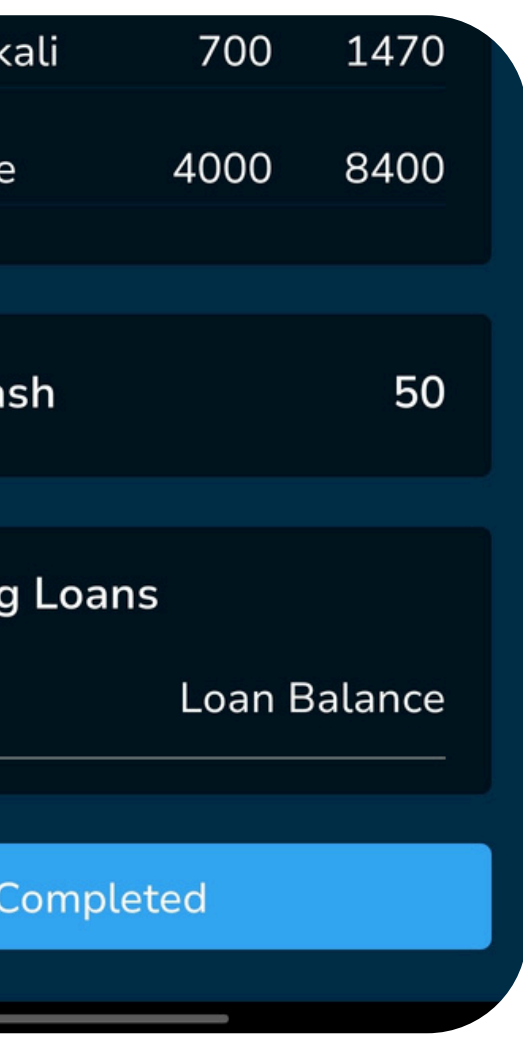

The amount is shared out based on a ratio of the savings of each

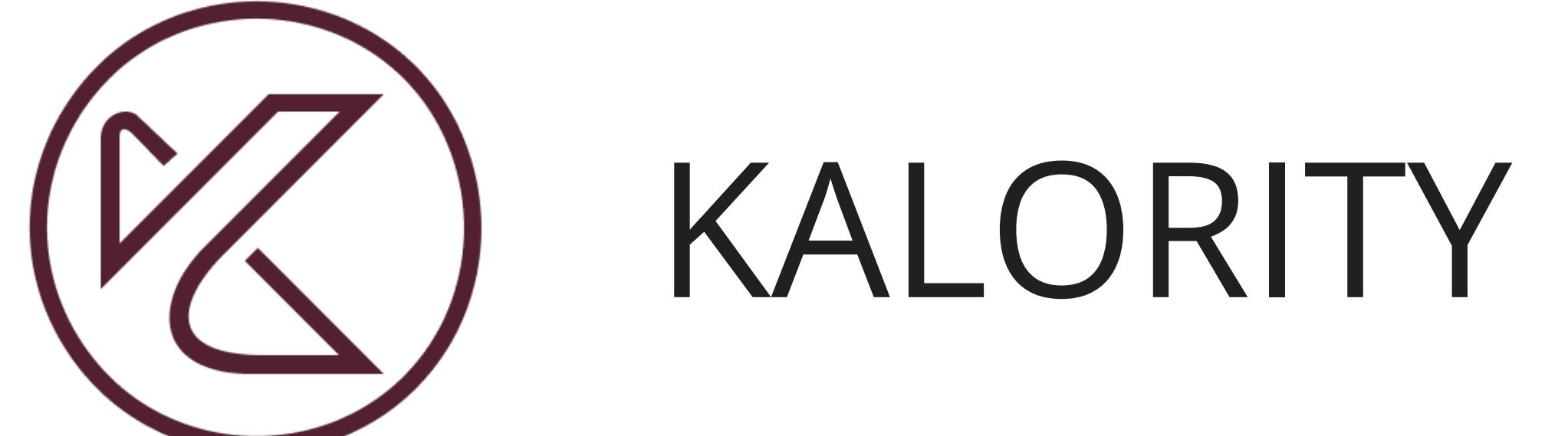